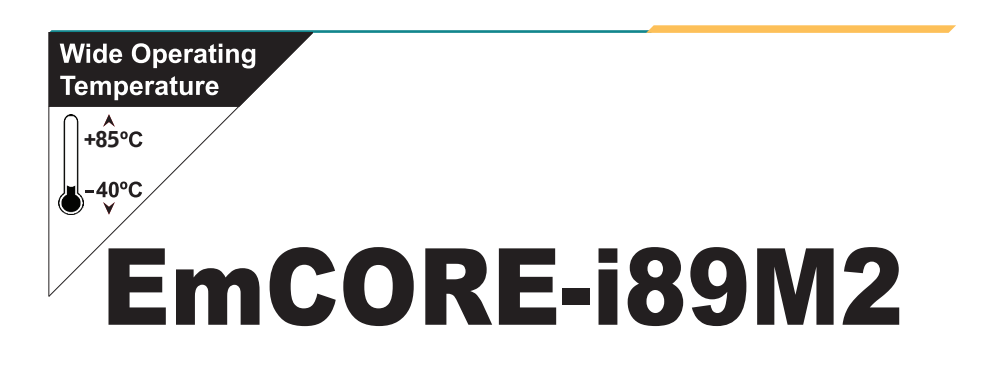

# 3.5" Compact Board

# User's Manual Version 1.4

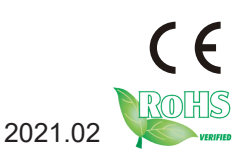

# **Revision History**

| Version | Date    | Description                                                                                                    |  |
|---------|---------|----------------------------------------------------------------------------------------------------|--|
| 1.0     | 2018.01 | Initial release                                                                                                    |  |
| 1.1     |         | 1.1. Packing List: Remove driver CD                                                                                                    |  |
|         |         | <u>1.3. Driver Installation</u> : Revise installation instructions                                                                                 |  |
|         |         | <u>1.4. Specifications</u> : Revise specification descriptions of CPU, Ethernet controller and graphic interface                                   |  |
|         | 2019 03 | 2.1. Block Diagram: Revise PWR1 description                                                                                                    |  |
|         |         | 2.2. Jumpers & Connectors Quick Reference / 2.3.<br>Jumpers & Connectors Location:                                                                 |  |
|         |         | Revise COM port 1-6/ LAN1&2 pin assignment descriptions                                                                                            |  |
|         |         | Revise DP & HDMI port drawings                                                                                                    |  |
|         | 2019.09 | Both dual-channel 24-bit LVDS become standard.<br>Jumpers JVLCD2 / JINV2 and connectors LVDS2 /<br>INV2 become standard. Revised sections include: |  |
| 1.2     |         | 1.4. Specifications                                                                                                    |  |
|         |         | 2.2. Jumpers & Connectors Quick Reference                                                                                                    |  |
|         |         | 2.3. Jumpers & Connectors Location                                                                                                    |  |
| 1.3     | 2020.04 | <u>1.4. Specifications</u> : "OEM request" added to "SIM socket"                                                                                   |  |
|         | 2021.02 | Remove SIM card socket and revise Realtek ALC 662 to ALC 886                                                                                       |  |
|         |         | 1.4. Specifications                                                                                                    |  |
| 1.4     |         | 2.1. Block Diagram                                                                                                    |  |
|         |         | 2.2. Jumpers & Connectors Quick Reference                                                                                                    |  |
|         |         | 2.3. Jumpers & Connectors Location                                                                                                    |  |

# Contents

| Preface                                   | iii  |
|-------------------------------------------|------|
| Copyright Notice                          | iii  |
| Declaration of Conformity                 | iii  |
| CE                                        | iii  |
| RoHS                                      | iv   |
| SVHC / REACH                              | iv   |
| About This User's Manual                  | V    |
| Warning                                   | v    |
| Replacing the Lithium Battery             | v    |
| Technical Support                         | v    |
| Warranty                                  | vi   |
| Chapter 1 - Introduction                  | 1    |
| 1.1. Packing List                         | 2    |
| 1.2. Ordering Information                 | 2    |
| 1.3. Driver Installation                  | 3    |
| 1.4. Specifications                       | 4    |
| 1.5. Board Dimensions                     | 6    |
| 1.6 Installing the Memory                 | 7    |
| Chapter 2 - Installation                  | 9    |
| 2.1. Block Diagram                        | .10  |
| 2.2. Jumpers & Connectors Quick Reference | . 11 |
| 2.3. Jumpers & Connectors Location        | .12  |
| 2.3.1. Jumpers                            | .13  |
| 2.3.2. Connectors                         | .17  |
| Chapter 3 - BIOS                          | .39  |
| 3.1 Main                                  | .40  |
| 3.2 Advanced                              | .42  |
| 3.2.1 CPU Configuration                   | .43  |
| 3.2.2 PCI Subsystem Settings              | .44  |
| 3.2.3 SATA Configuration                  | .45  |
| 3.2.4 ACPI Settings                       | .46  |
| 3.2.5 USB Configuration                   | .47  |
| 3.2.6 AMT Configuration                   | .49  |
| 3.2.7 F81866 Super IO Configuration       | .50  |
| 3.2.8 Hardware Monitor                    | .52  |

| 3.2.9 S5 RTC Wake Settings                 | 53 |
|--------------------------------------------|----|
| 3.2.10 CSM Configuration                   | 54 |
| 3.3 Chipset                                | 55 |
| 3.3.1 Graphics Configuration               | 57 |
| 3.3.2 Memory Configuration                 | 59 |
| 3.3.3 LCD Control                          | 60 |
| 3.3.4 PCI Express Configuration            | 61 |
| 3.3.5 USB Configuration                    | 62 |
| 3.4 Security                               | 63 |
| 3.5 Boot                                   | 64 |
| 3.6 Save & Exit                            | 65 |
| 3.7 Beep Sound codes list                  | 66 |
| 3.7.1 Boot Block Beep codes                | 66 |
| 3.7.2 POST BIOS Beep codes                 | 66 |
| 3.7.3 Troubleshooting POST BIOS Beep codes | 67 |
| 3.8 AMI BIOS Checkpoints                   | 68 |
| Appendix                                   | 79 |
| Appendix A. Watchdog Timer (WDT) Setting   | 80 |
| Appendix B. Digital I/O Setting            | 82 |
|                                            |    |

# Preface

# **Copyright Notice**

All Rights Reserved.

The information in this document is subject to change without prior notice in order to improve the reliability, design and function. It does not represent a commitment on the part of the manufacturer.

Under no circumstances will the manufacturer be liable for any direct, indirect, special, incidental, or consequential damages arising from the use or inability to use the product or documentation, even if advised of the possibility of such damages.

This document contains proprietary information protected by copyright. All rights are reserved. No part of this manual may be reproduced by any mechanical, electronic, or other means in any form without prior written permission of the manufacturer.

# Declaration of Conformity CE

The CE symbol on your product indicates that it is in compliance with the directives of the Union European (EU). A Certificate of Compliance is available by contacting Technical Support.

This product has passed the CE test for environmental specifications when shielded cables are used for external wiring. We recommend the use of shielded cables. This kind of cable is available from ARBOR. Please contact your local supplier for ordering information.

This product has passed the CE test for environmental specifications. Test conditions for passing included the equipment being operated within an industrial enclosure. In order to protect the product from being damaged by ESD (Electrostatic Discharge) and EMI leakage, we strongly recommend the use of CE-compliant industrial enclosure products.

#### Warning

This is a class A product. In a domestic environment this product may cause radio interference in which case the user may be required to take adequate measures.

## FCC Class A

This device complies with Part 15 of the FCC Rules. Operation is subject to the following two conditions:

(1)This device may not cause harmful interference, and

(2)This device must accept any interference received, including interference that may cause undesired operation.

NOTE:

This equipment has been tested and found to comply with the limits for a Class A digital device, pursuant to Part 15 of the FCC Rules. These limits are designed to provide reasonable protection against harmful interference when the equipment is operated in a commercial environment. This equipment generates, uses, and can radiate radio frequency energy and, if not installed and used in accordance with the instruction manual, may cause harmful interference to radio communications. Operation of this equipment in a residential area is likely to cause harmful interference in which case the user will be required to correct the interference at his own expense.

#### RoHS

ARBOR Technology Corp. certifies that all components in its products are in compliance and conform to the European Union's Restriction of Use of Hazardous Substances in Electrical and Electronic Equipment (RoHS) Directive 2002/95/EC.

The above mentioned directive was published on 2/13/2003. The main purpose of the directive is to prohibit the use of lead, mercury, cadmium, hexavalent chromium, polybrominated biphenyls (PBB), and polybrominated diphenyl ethers (PBDE) in electrical and electronic products. Member states of the EU are to enforce by 7/1/2006.

ARBOR Technology Corp. hereby states that the listed products do not contain unintentional additions of lead, mercury, hex chrome, PBB or PBDB that exceed a maximum concentration value of 0.1% by weight or for cadmium exceed 0.01% by weight, per homogenous material. Homogenous material is defined as a substance or mixture of substances with uniform composition (such as solders, resins, plating, etc.). Lead-free solder is used for all terminations (Sn(96-96.5%), Ag(3.0-3.5%) and Cu(0.5%)).

## SVHC / REACH

To minimize the environmental impact and take more responsibility to the earth we live, Arbor hereby confirms all products comply with the restriction

of SVHC (Substances of Very High Concern) in (EC) 1907/2006 (REACH --Registration, Evaluation, Authorization, and Restriction of Chemicals) regulated by the European Union.

All substances listed in SVHC < 0.1 % by weight (1000 ppm)

## About This User's Manual

This user's manual provides general information and installation instructions about the product. This User's Manual is intended for experienced users and integrators with hardware knowledge of personal computers. If you are not sure about any description in this booklet. Please consult your vendor before further handling.

#### Warning

Single Board Computers and their components contain very delicate Integrated Circuits (IC). To protect the Single Board Computer and its components against damage from static electricity, you should always follow the following precautions when handling it :

- 1. Disconnect your Single Board Computer from the power source when you want to work on the inside.
- 2. Hold the board by the edges and try not to touch the IC chips, leads or circuitry.
- 3. Use a grounded wrist strap when handling computer components.
- 4. Place components on a grounded antistatic pad or on the bag that comes with the Single Board Computer, whenever components are separated from the system.

#### **Replacing the Lithium Battery**

Incorrect replacement of the lithium battery may lead to a risk of explosion.

The lithium battery must be replaced with an identical battery or a battery type recommended by the manufacturer.

Do not throw lithium batteries into the trash-can. It must be disposed of in accordance with local regulations concerning special waste.

#### **Technical Support**

If you have any technical difficulties, please do not hesitate to call or e-mail our customer service.

https://www.arbor-technology.com

E-mail:info@arbor.com.tw

## Warranty

This product is warranted to be in good working order for a period of two years from the date of purchase. Should this product fail to be in good working order at any time during this period, we will, at our option, replace or repair it at no additional charge except as set forth in the following terms. This warranty does not apply to products damaged by misuse, modifications, accident or disaster.

Vendor assumes no liability for any damages, lost profits, lost savings or any other incidental or consequential damage resulting from the use, misuse of, or inability to use this product. Vendor will not be liable for any claim made by any other related party.

Vendors disclaim all other warranties, either expressed or implied, including but not limited to implied warranties of merchantability and fitness for a particular purpose, with respect to the hardware, the accompanying product's manual(s) and written materials, and any accompanying hardware. This limited warranty gives you specific legal rights.

Return authorization must be obtained from the vendor before returned merchandise will be accepted. Authorization can be obtained by calling or faxing the vendor and requesting a Return Merchandise Authorization (RMA) number. Returned goods should always be accompanied by a clear problem description.

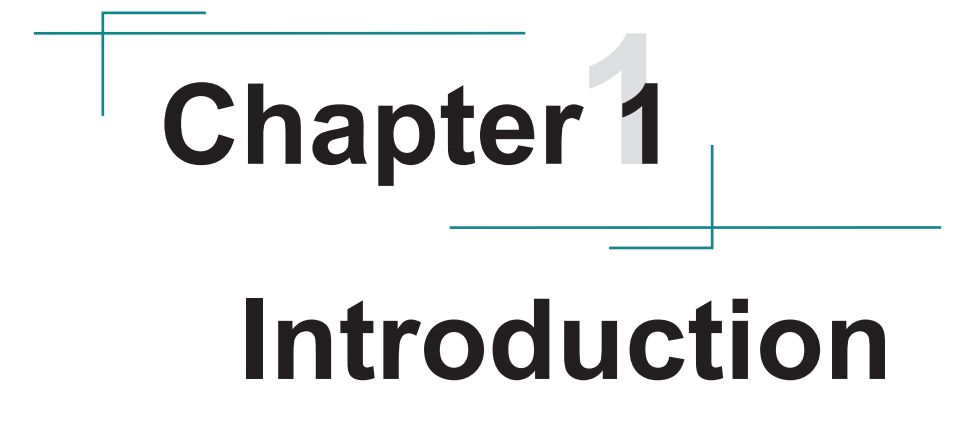

# 1.1. Packing List

Before starting with the installation, make sure the following items are shipped. If any item appears damaged or is missing, contact your vendor immediately:

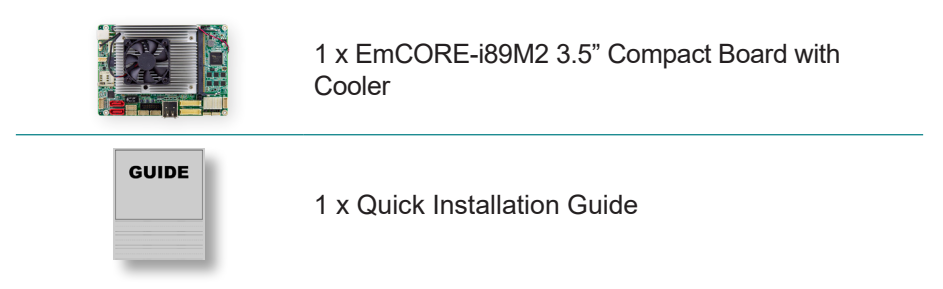

# 1.2. Ordering Information

| EmCORE-i89M2-6442EQ | 6 <sup>th</sup> Generation Intel <sup>®</sup> Core ™ i5-6442EQ /<br>QM170 3.5" compact board |
|---------------------|----------------------------------------------------------------------------------------------|
| EmCORE-i89M2-6822EQ | 6 <sup>th</sup> Generation Inte <sup>®</sup> Core™ i7-6822EQ /<br>QM170 3.5" compact board   |

# **Optional Accessories**

| CBK-15-89M2-00 | Cable kit<br>x Audio cable<br>2 x SATA cables<br>x SATA power cable<br>2 x USB 2.0 cables<br>x USB 3.0 cable<br>2 x LAN cables<br>5 x COM cables |
|----------------|----------------------------------------------------------------------------------------------------|
|----------------|----------------------------------------------------------------------------------------------------|

# 1.3. Driver (6.6A) Installation

To install the drivers, please visit our website at **www.arbor-technology.com** and download the driver pack from the product page.

The driver path is listed as below:

#### Windows 7 & Windows 10 64-bit

| Chipset | \i89X\Chipset\Chipset_10.1.1.13_Public                                                    |
|---------|-------------------------------------------------------------------------------------------|
| Audio   | \i89X\Audio\7687_PG436_Win10_Win8.1_Win8_Win7_WHQLx64                                     |
| LAN     | \i89X\Ethernet                                                                            |
| Graphic | \i89X\Graphic\IntelR Graphics Driver Production Version<br>15.40.16.64.4364               |
| ME      | \i89X\ME\Intel(R)_ME_11.0_Corporate_11.0.0.1202                                           |
| RAID    | \i89X\RAID\Intel Rapid Storage Technology Driver 14.8.0.1042                              |
| USB3.0  | \i89X\USB3.0\win8.1 64bit\Intel_USB_3.0_xHC_Adaptation_<br>Driver_MR1_Release_1.0.1.45_PV |

# 1.4. Specifications

| Form Factor          | 3.5" Compact Board                                                                                                    |
|----------------------|----------------------------------------------------------------------------------------------------|
| CPU                  | Soldered onboard 6th Generation Intel®<br>Quad Core™ Processor i5-6442EQ 1.9GHz<br>(base)/2.7GHz (Turbo); i7-6822EQ 2.0GHz 2.0GHz<br>(Base)/2.8GHz(Turbo) |
| Chipset              | Intel <sup>®</sup> PCH QM170                                                                                                    |
| Memory               | 1 x DDR4 SO-DIMM socket, supporting<br>2133/1866MHz SDRAM up to 16GB                                                                                      |
| BIOS                 | AMI UEFI BIOS                                                                                                    |
| Watchdog Timer       | 1~255 levels reset                                                                                                    |
| Super I/O            | Fintek F81866                                                                                                    |
| USB Port             | 2 x USB 3.0/2.0 ports<br>4 x USB 2.0 ports                                                                                                    |
| Serial Port          | 6 x COM ports<br>- 4 x RS-232<br>- 2 x RS-232/422/485 selectable                                                                                          |
| Expansion            | 1 x Mini-Card Socket                                                                                                    |
| Storage              | 2 x Serial ATA ports with 600MB/s HDD transfer rate<br>1 x NGFF M.2 socket for M-Key to support SATA/<br>PCIe x4 depending on SSD module                  |
| Ethernet Chipset     | 1 x Intel <sup>®</sup> i219LM PCIe PHY<br>1 x Intel <sup>®</sup> i210IT PCIe GbE controller                                                               |
| Digital I/O          | 8-bit Programmable                                                                                                    |
| Audio                | Realtek <sup>®</sup> ALC886 HD Audio CODEC, Mic-in/ Line-<br>in/ Line-out                                                                                 |
| Graphic Chipset      | Integrated Intel <sup>®</sup> HD Graphics 5x0                                                                                                    |
|                      | 2 x Dual Channel 24-bit LVDS                                                                                                    |
| Graphic Interface    | 1 x HDMI                                                                                                    |
|                      | 1 x DisplayPort                                                                                                    |
| OS Support           |                                                                                                    |
| Windows 7, Windows 1 | 10 64-bit, Linux Ubuntu                                                                                                    |
| Power Requirement    | +12V DC-In                                                                                                    |

| Power Consumption  | 1.77A @+12V with i5-6442EQ (Typical)<br>1.82A @+12V with i7-6822EQ (Typical) |  |
|--------------------|------------------------------------------------------------------------------|--|
| Operating Temp.    | -40 ~ 85°C (-40 ~ 185°F)                                                     |  |
| Operating Humidity | 10 ~ 95% @ 85°C (non-condensing)                                             |  |
| Dimensions (L x W) | 146 x 102 mm (5.7" x 4.0")                                                   |  |

# 1.5. Board Dimensions

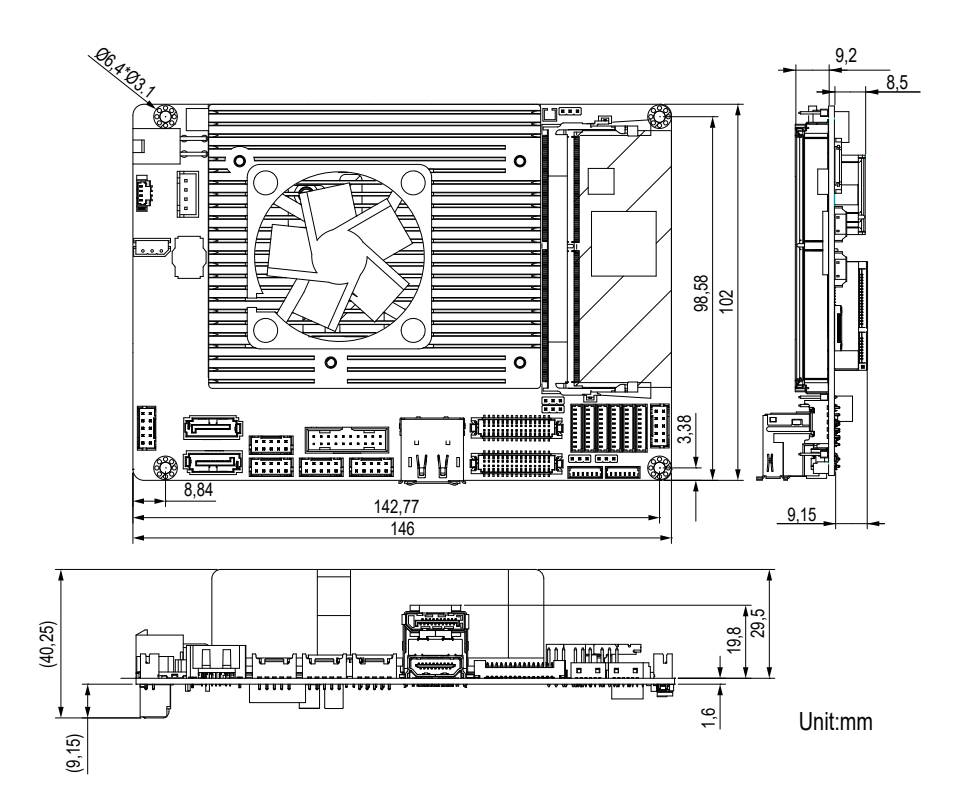

# 1.6 Installing the Memory

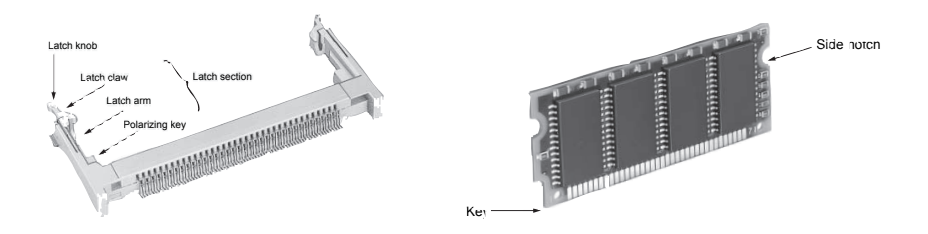

To install the Memory module, locate the Memory SO-DIMM slot on the board and perform as below:

- 1. Adjust the socket polarizing key and the board key to the same direction.
- Insert the board obliquely. Moreover, lay the board in parallel to the opening at angle of 20° to 30°, and softly insert the board so as to hit the socket bottom. Stopping insertion halfway will result in improper insertion.
- 3. Applying the board side notch in parallel to the socket bottom so that the board position cannot be displaced, press the board side notch up, and fix it to the latch portion at both socket edges. Press the board side notch, and release the notch with a snap "click" tone, if the printed board exceeds the latch claw head.

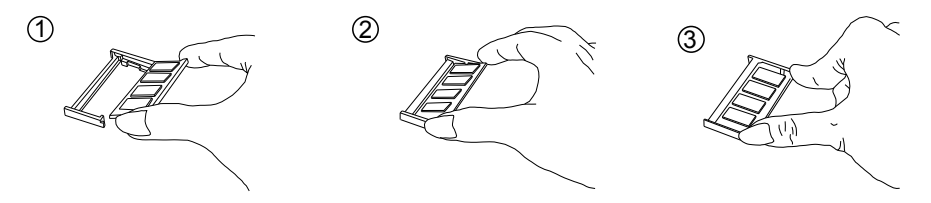

Procedures for board extraction

Apply the thumb nail to the latch knob at both socket edges. Forcibly widen the latch knobs to right and left ways, and release the latch. Then draw the board out along an angle where the board is raised.

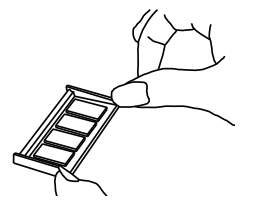

This page is intentionally left blank.

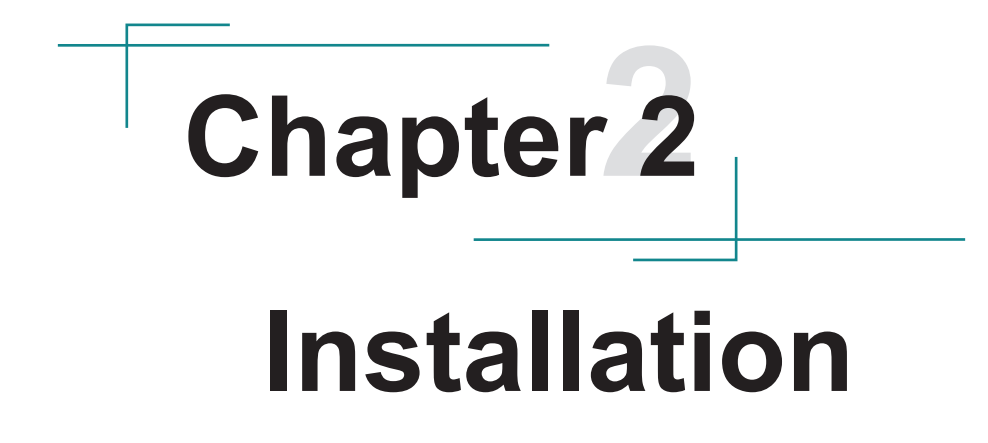

# 2.1. Block Diagram

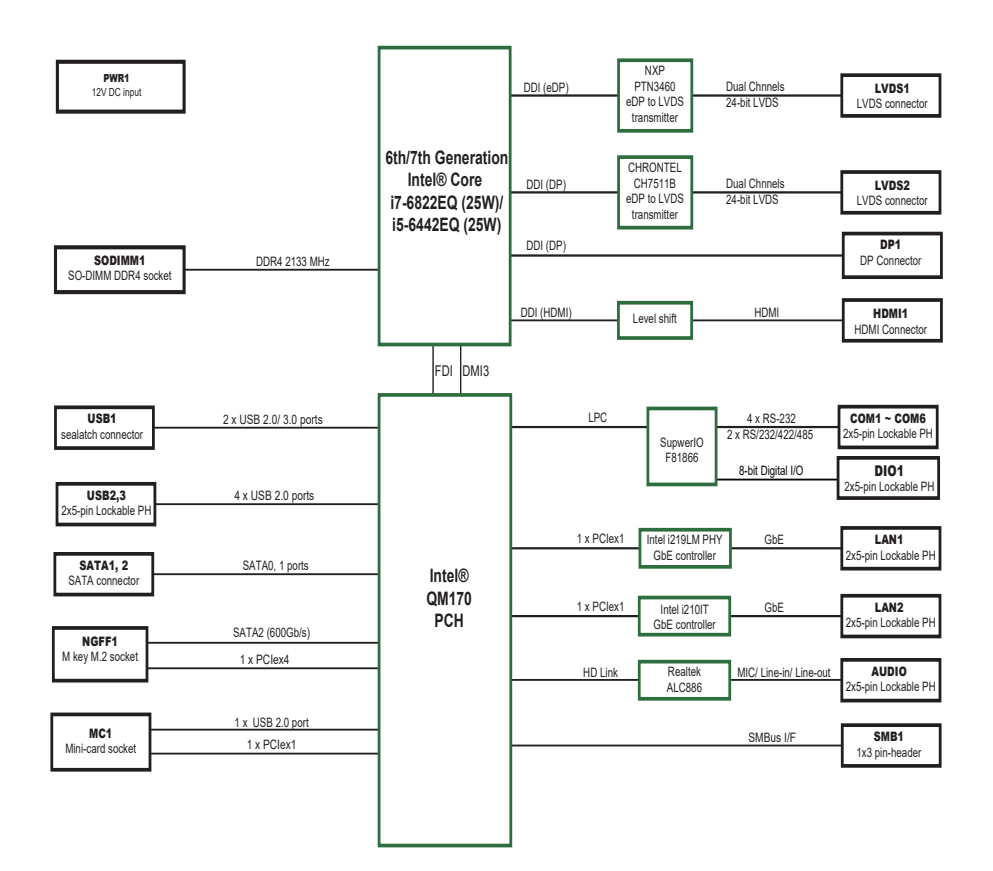

# 2.2. Jumpers & Connectors Quick Reference

#### Jumpers

| Jumper                 | Description                                                                 |  |
|------------------------|-----------------------------------------------------------------------------|--|
| <b>1</b> JBAT1         | Clears/keeps CMOS                                                           |  |
| 2JPWR1                 | Sets the AT/ATX mode                                                        |  |
| <b>34</b> JVLCD1, 2    | Sets the power voltage for LVDS1, 2                                         |  |
| <b>90</b> JINV1, 2     | Sets the inverter voltage for LVDS1, 2                                      |  |
| Connectors             |                                                                             |  |
| Connector              | Description                                                                 |  |
| ①VIN1                  | 12V DC IN Connector                                                         |  |
| ②FAN1                  | CPU fan connector                                                           |  |
| ③SMB1                  | SMBus Connector                                                             |  |
| ④Audio1                | Audio connector                                                             |  |
| 56SATA1, 2             | Serial ATA Connectors                                                       |  |
| ⑦⑧LAN1, 2              | Ethernet connectors                                                         |  |
| 9USB1                  | USB 3.0 connector                                                           |  |
| 1011USB2, 3            | USB 2.0 connectors                                                          |  |
| 12 CN1A                | DisplayPort Connector                                                       |  |
| 13CN1B                 | HDMI connector                                                              |  |
| 14 15 LVDS1, 2         | LVDS1, 2 LCD panel connectors                                               |  |
| 16 1 INV1, 2           | LCD1, 2 inverter connectors                                                 |  |
| 18DIO1                 | Digital I/O connector                                                       |  |
| ⑲ <b>~</b> ⑳ COM1~6    | Serial port connectors<br>COM1-2: RS-232/422/485 selectable, COM3-6: RS-232 |  |
| <sup>(2)</sup> PWROUT1 | SATA power connector                                                        |  |
| <sup>®</sup> JFRT2     | Power Button                                                                |  |
| ØSSD1                  | NGFF M.2 M-Key socket                                                       |  |
| <sup>®</sup> MC1       | Mini-card socket                                                            |  |
| ØBUZZER                | Buzzer                                                                      |  |
| 30JFRT1                | Front-panel connector                                                       |  |
| 3 2 LAN_LED1, 2        | LAN1, 2 LEDs                                                                |  |
| 33LPC1                 | Low pin count connector                                                     |  |

# 2.3. Jumpers & Connectors Location

**Board Top** 

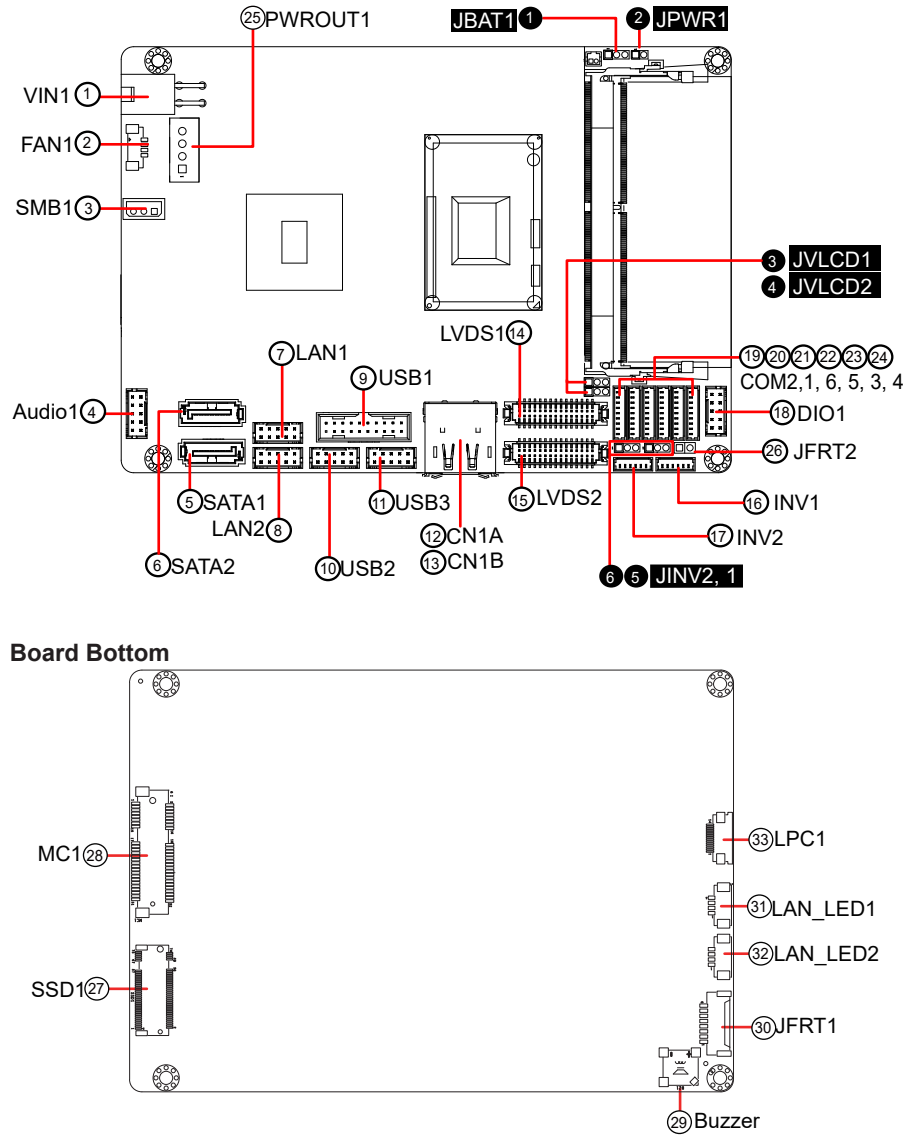

# 2.3.1. Jumpers

# O JBAT1

Function: Clears/keeps CMOS Jumper type: 2.00 mm pitch 1x3-pin header

# Pin Description

| 1-2 | Keeps CMOS (default) |       |
|-----|----------------------|-------|
| 2-3 | Clears CMOS          | 3 2 1 |

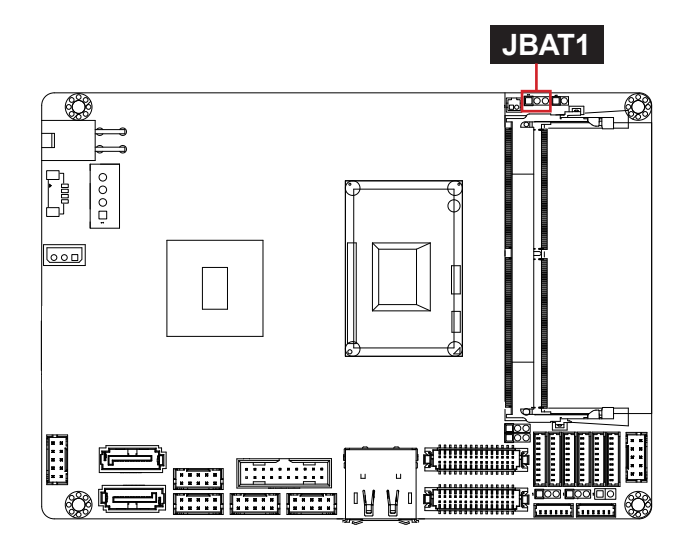

# **Ø** JPWR1

Function: Sets the AT/ATX mode Jumper type: 2.00mm pitch 2x3-pin header

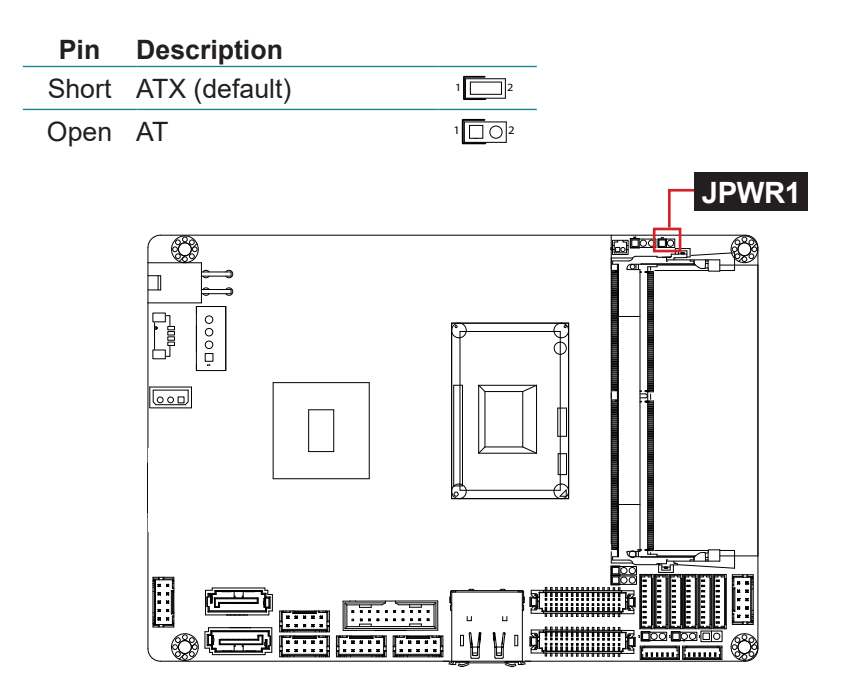

# 60 JVLCD1, 2

Function: Sets the power voltage for LVDS1, 2 Jumper type: 2.00mm pitch 1x3-pin header

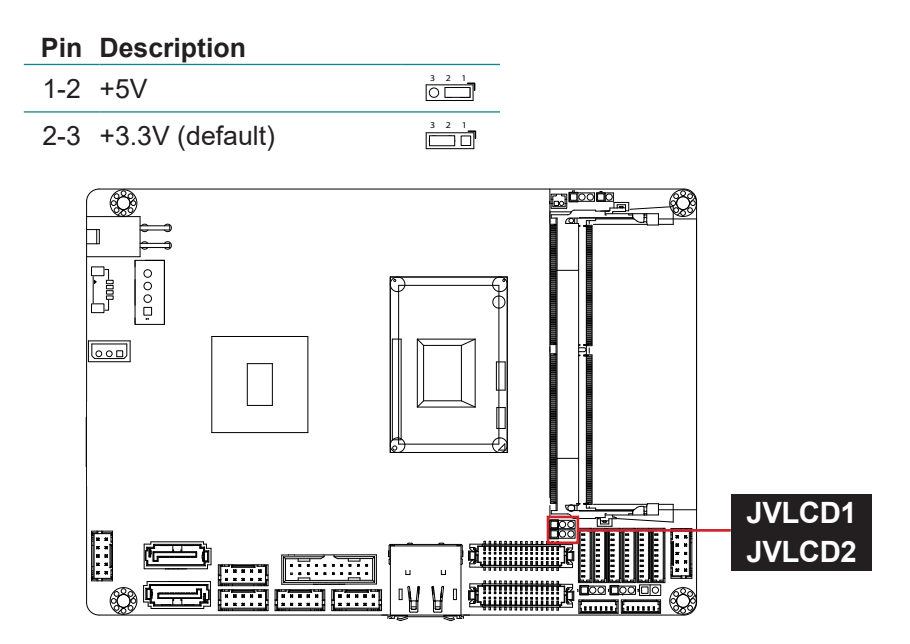

## **6**6 JINV1, 2

Function: Sets the inverter voltage for LVDS1, 2 Jumper type: 2.00mm pitch 1x3-pin header

#### **Pin Description**

 1-2
 +12V (default)

 2-3
 +5V

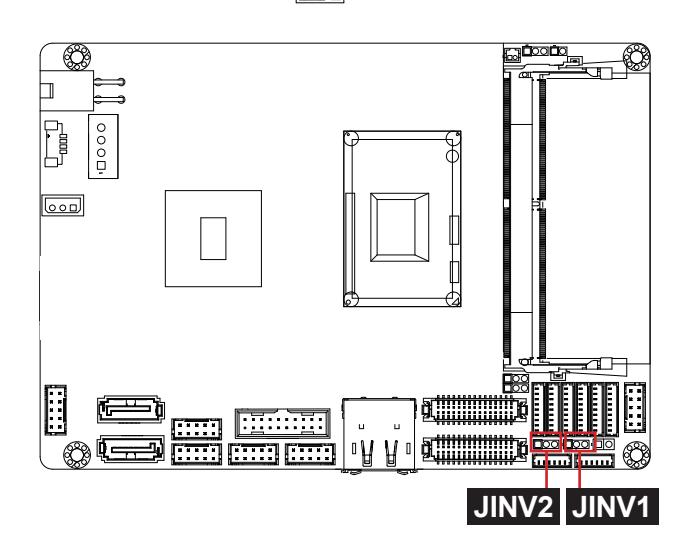

# 2.3.2. Connectors

## VIN1

Function: 12V DC IN Connector Connector Type: 4-pin power connector

| Pin | Desc. | Pin | Desc. |    |
|-----|-------|-----|-------|----|
| 4   | +12V  | 3   | +12V  | 43 |
| 2   | GND   | 1   | GND   | 21 |

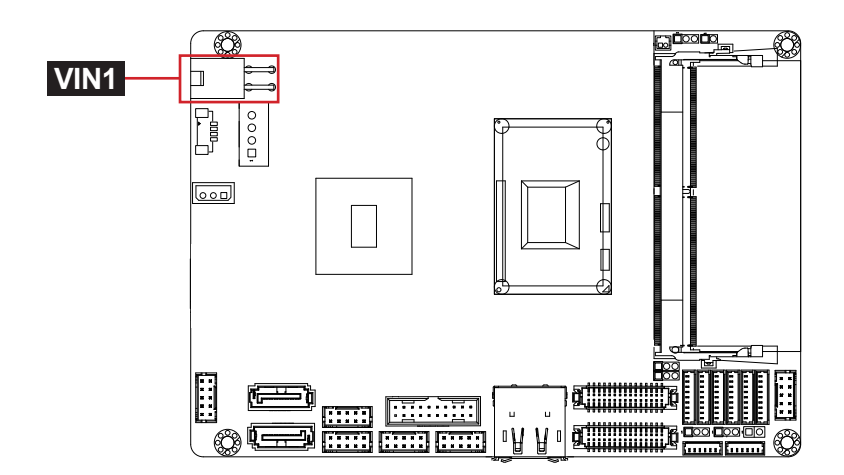

# 2 **FAN1**

Function: CPU Fan Connector Connector type: 2.54mm pitch 1x4-pin wafer connector.

| Pin | Description | Γ |
|-----|-------------|---|
| 1   | GND         |   |
| 2   | +12V        |   |
| 3   | RPM         |   |
| 4   | CTRL        |   |

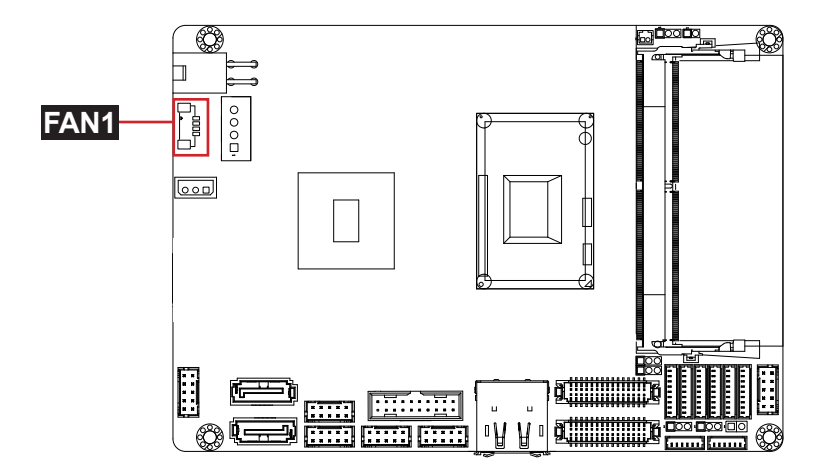

# 3 SMB1

Function: SMBus Connector Connector type: 2.54mm pitch 1x3-pin header

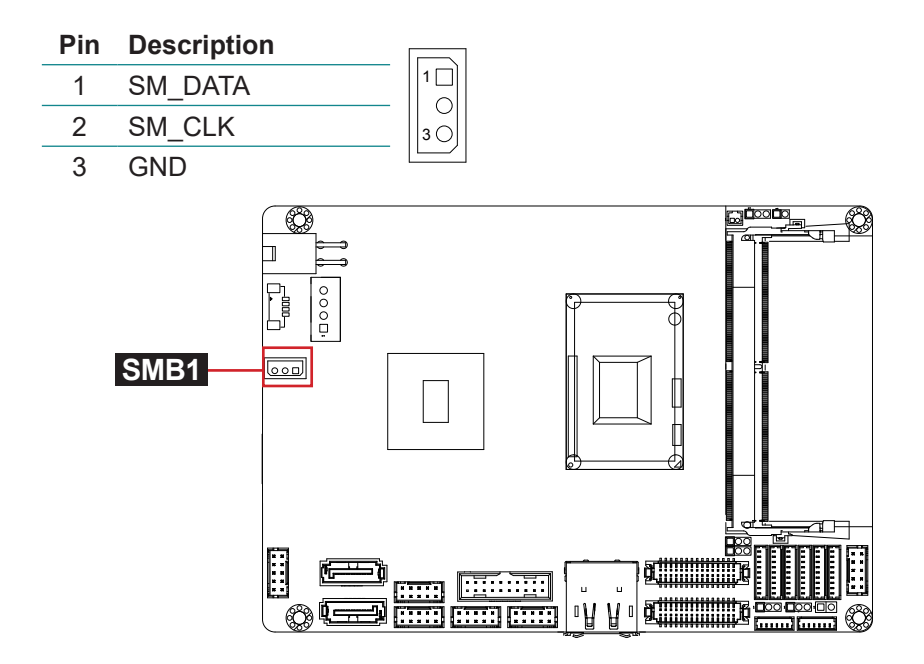

# ④ AUDIO1

Function: Audio connector

Connector type: 2.00mm pitch 2x5-pin box wafer connector

| Pin | Descriptio | n Pin | Description |         |
|-----|------------|-------|-------------|---------|
| 2   | LINE_R     | 1     | LINE_L      |         |
| 4   | GND3       | 3     | GND1        | 2 O L L |
| 6   | NC/MIC2    | 5     | MIC1        |         |
| 8   | GND4       | 7     | GND2        | 100     |
| 10  | LOUT_R     | 9     | LOUT_L      |         |

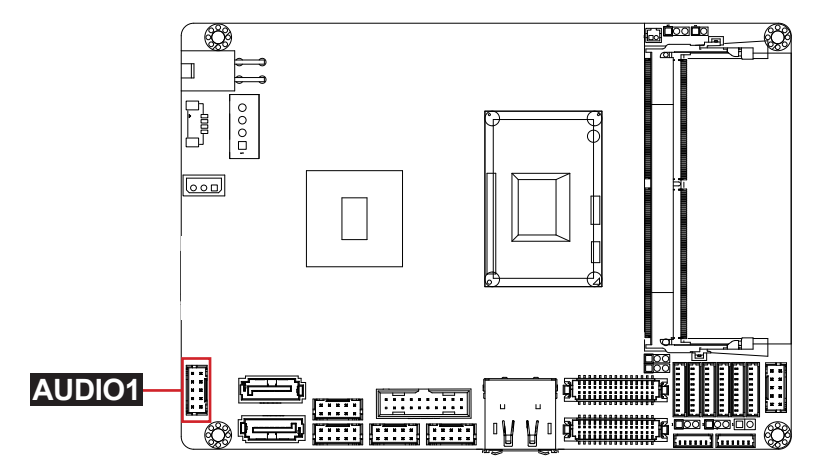

# 56 SATA1, 2

Function: Serial ATA connector Connector type: SATA connector

The pin assignments conform to the industry standard.

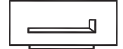

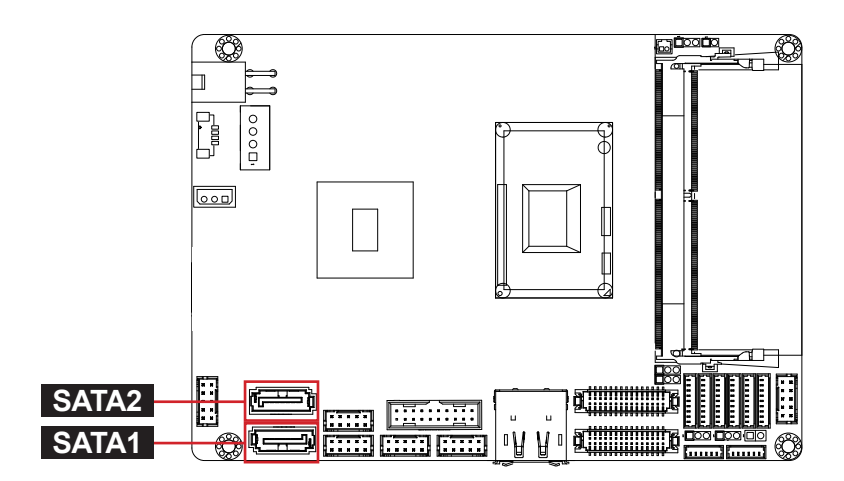

## 78 LAN1, 2

Function: Ethernet connectors

Connector type: 2.00mm pitch 2x5-pin wafer connector that supports 10/100/1000Mbps fast Ethernet

| Pin | Description | Pin | Description |               |
|-----|-------------|-----|-------------|---------------|
| 2   | MDI0-       | 1   | MDI0+       | 2             |
| 4   | MDI2+       | 3   | MDI1+       |               |
| 6   | MDI1-       | 5   | MDI2-       | - 00l<br>1000 |
| 8   | MDI3-       | 7   | MDI3+       |               |
| 9   | N/C         | 10  | N/C         |               |

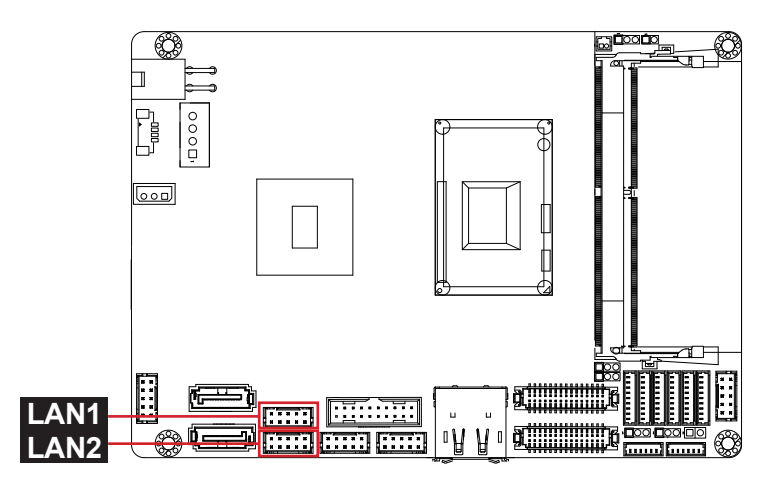

# **9USB1**

Function: USB 3.0 connector Connector type: 2.00mm pitch 2x10-pin box header

| Pin | Description | Pin | Description |               |
|-----|-------------|-----|-------------|---------------|
|     |             | 1   | +V5S        |               |
| 19  | +V5S        | 2   | USB3_RXN1   |               |
| 18  | USB3_RXN2   | 3   | USB3_RXP1   |               |
| 17  | USB3_RXP2   | 4   | GND         | 19            |
| 16  | GND         | 5   | USB3_TXN1   |               |
| 15  | USB3_TXN2   | 6   | USB3_TXP1   |               |
| 14  | USB3_TXP2   | 7   | GND         | <u> 00</u> 10 |
| 13  | GND         | 8   | USBP1N      |               |
| 12  | USBP2N      | 9   | USBP1P      |               |
| 11  | USBP2P      | 10  | N/C         |               |

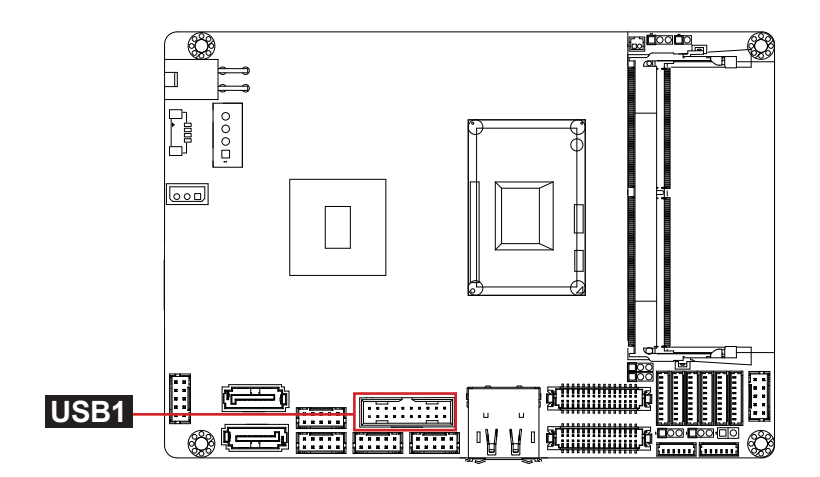

1011 USB2, 3

Function: USB 2.0 connector

Connector type: 2.00mm pitch 2x5-pin wafer connector

| Pin | Description | Pin | Description |             |
|-----|-------------|-----|-------------|-------------|
| 2   | +5VS        | 1   | +5VS        |             |
| 4   | USBP4N      | 3   | USBP3N      |             |
| 6   | USBP4P      | 5   | USBP3P      |             |
| 8   | GND         | 7   | GND         | 10 <b>0</b> |
| 10  | GND         | 9   | GND         |             |

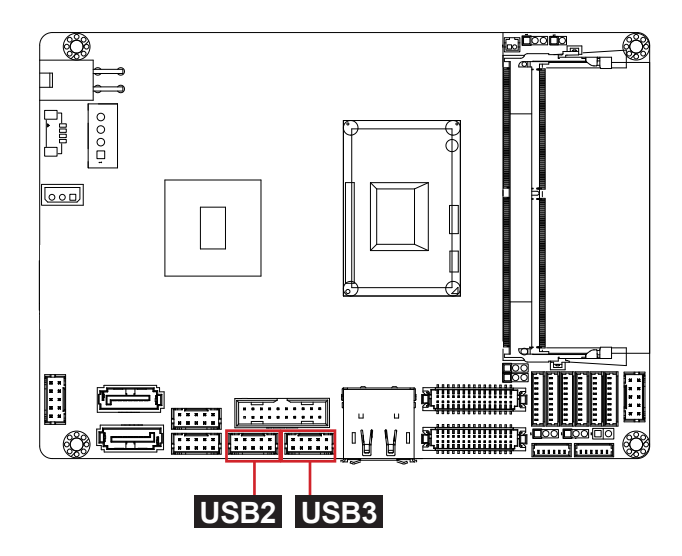

### **@CN1A**

Function: DisplayPort Connector Connect the display device to the DisplayPort Connector

The pin assignments conform to the industry standard.

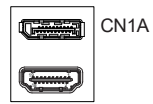

## (3) CN1B

Function: HDMI connector Connector Type: 19-pin HDMI connector with flange

The pin assignments conform to the industry standard.

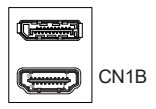

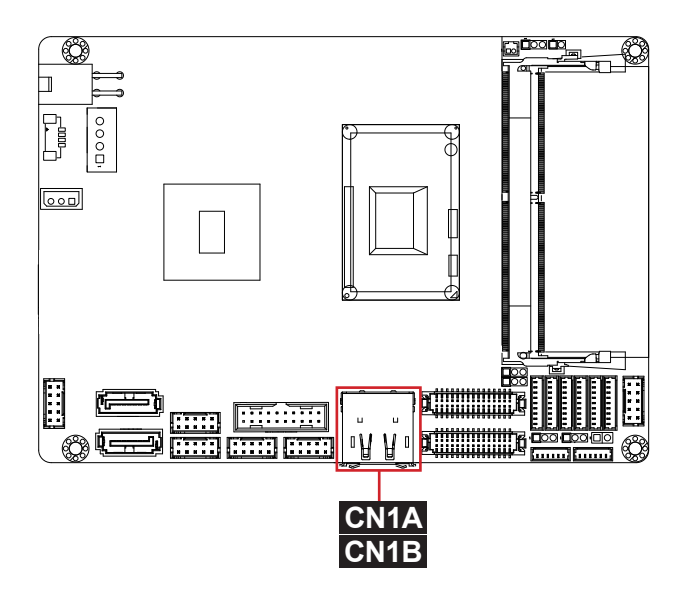

# 1465 LVDS1, 2

Function: LVDS1, 2 LCD panel connectors

Connector type: ACES 1.25mm 87209-3040-06 connector that supports 24-bit dual channels.

| Pin | Description          | Pin | Description           | $2 \square 1$ |
|-----|----------------------|-----|-----------------------|---------------|
| 2   | VDD2                 | 1   | VDD1                  |               |
| 4   | TX2 CLK+             | 3   | TX1 CLK+              |               |
| 6   | TX2 <sup>CLK-</sup>  | 5   | TX1 <sup>-</sup> CLK- |               |
| 8   | GND5                 | 7   | GND1                  |               |
| 10  | TX2 D0+              | 9   | TX1 D0+               |               |
| 12  | TX2 <sup>_</sup> D0- | 11  | TX1 <sup>_</sup> D0-  | 30 29         |
| 14  | GND6                 | 13  | GND2                  |               |
| 16  | TX2 D1+              | 15  | TX1 D1+               |               |
| 18  | TX2 <sup>D1-</sup>   | 17  | TX1 <sup>_</sup> D1-  |               |
| 20  | GND7                 | 19  | GND3                  |               |
| 22  | TX2 D2+              | 21  | TX1 D2+               |               |
| 24  | TX2 <sup>-</sup> D2- | 23  | TX1 <sup>-</sup> D2-  |               |
| 26  | GND8                 | 25  | GND4                  |               |
| 28  | TX2 D3+              | 27  | TX1 D3+               |               |
| 30  | TX2_D3-              | 29  | TX1_D3-               |               |

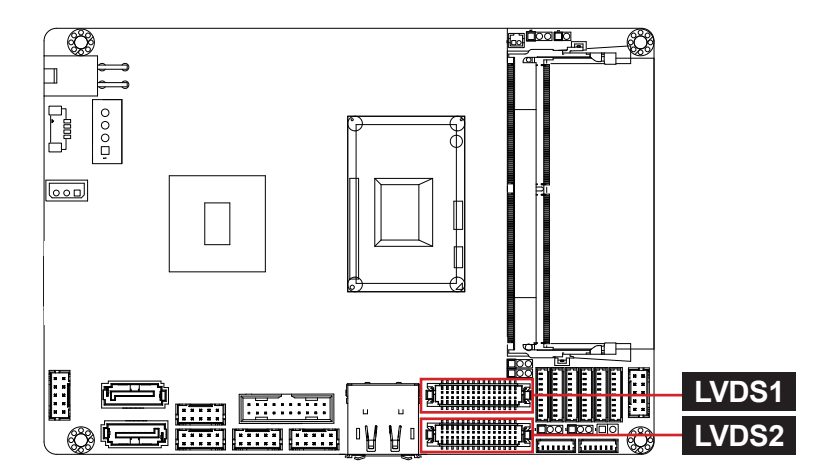

# 16 17 INV1, 2

Function: LCD1, 2 inverter connectors

Connector type: 1.25mm pitch 1x6-pin box wafer connector

# Pin Description

| •              |                                                                              |                                                                               |
|----------------|------------------------------------------------------------------------------|-------------------------------------------------------------------------------|
| LVDS INV VDD   | 1                                                                            |                                                                               |
| LVDS INV VDD   | · ·                                                                          | ğ                                                                             |
| LVDS BKLT EN   |                                                                              | 8                                                                             |
| LVDS BKLT CTRL |                                                                              | ğ                                                                             |
| GND            | 6                                                                            |                                                                               |
| GND            |                                                                              |                                                                               |
|                | LVDS INV VDD<br>LVDS INV VDD<br>LVDS BKLT EN<br>LVDS BKLT CTRL<br>GND<br>GND | LVDS_INV_VDD 1<br>LVDS_INV_VDD 1<br>LVDS_BKLT_EN<br>LVDS_BKLT_CTRL 6<br>GND 6 |

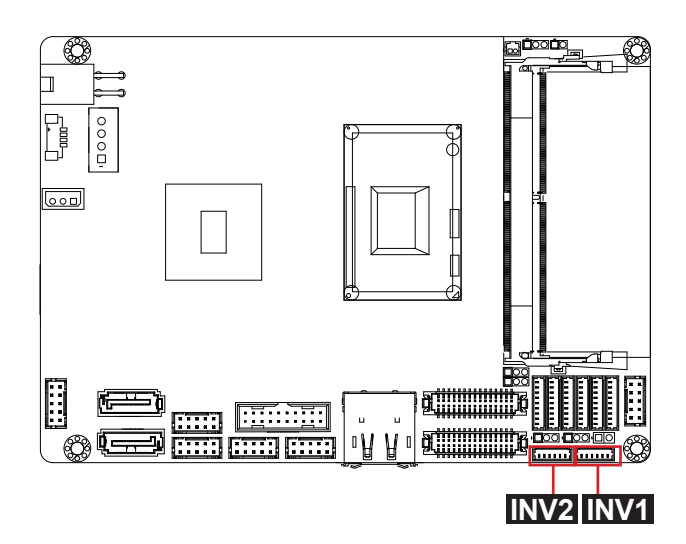

# 18 DIO1

Function: Digital I/O connector Connector type: 2.00mm pitch 2x5-pin box headers

| Pin | Desc. | Pin | Desc. |      |
|-----|-------|-----|-------|------|
| 2   | DIO1  | 1   | DIO0  |      |
| 4   | DIO3  | 3   | DIO2  |      |
| 6   | DIO5  | 5   | DIO4  |      |
| 8   | DIO7  | 7   | DIO6  | 1000 |
| 10  | GND   | 9   | +V5S  |      |

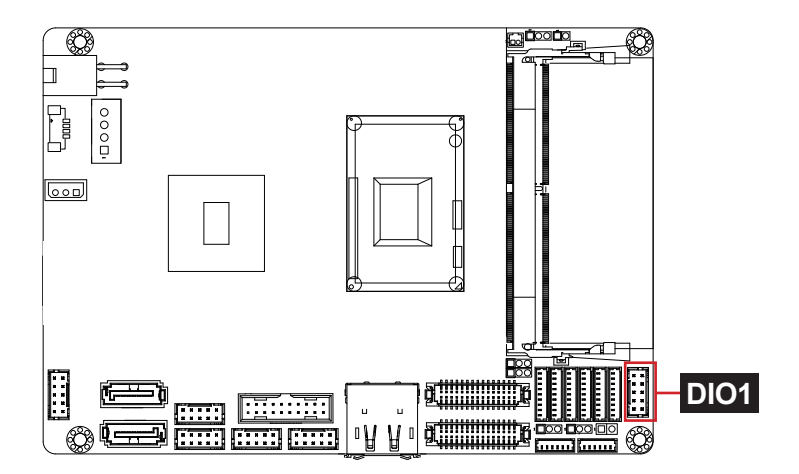
#### <sup>(1)</sup>~<sup>(2)</sup> COM1~6

Function: Serial port connector COM1-2: RS-232/422/485 selectable COM3-6: RS-232 Connector type: 1.25mm pitch 1x9-pin wafer connector

|     |        | COM1-2 | 2      | COM3-6 |    |
|-----|--------|--------|--------|--------|----|
| Pin | RS-232 | RS-422 | RS-485 | RS-232 |    |
| 1   | XDCD1# | T-     | D-     | XDCD#  |    |
| 2   | XDSR1# |        |        | XDSR#  | Ŏ  |
| 3   | XRXD1  | T+     | D+     | XRXD   | Ŏ  |
| 4   | XRTS1# |        |        | XRTS#  | ğ  |
| 5   | XTXD1  | R+     |        | XTXD   | ßr |
| 6   | XCTS1# |        |        | XCTS#  |    |
| 7   | XDTR1# | R-     |        | XDTR#  | _  |
| 8   | XRI1#  |        |        | XRI#   |    |
| 9   | GND    |        |        | GND    |    |

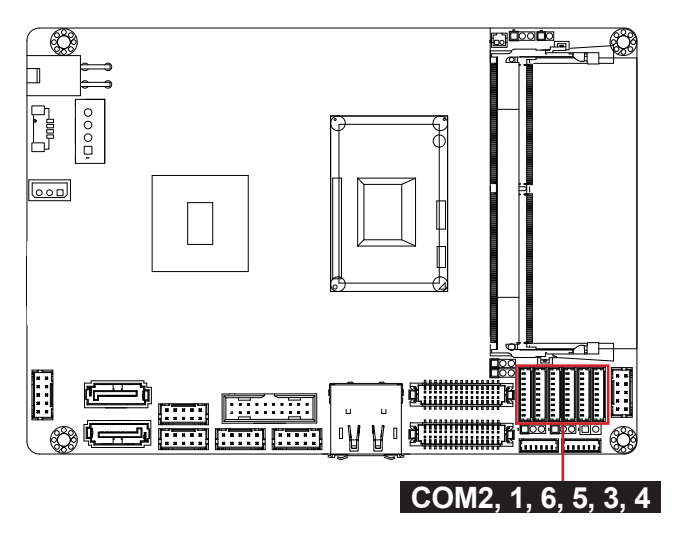

#### PWROUT1

Function: SATA power connector Connector type: 2.50mm pitch 1x4-pin wafer connector

0000

#### **Pin Description**

- 1 +5VS
- 2 GND
- 3 GND
- 4 +12VS

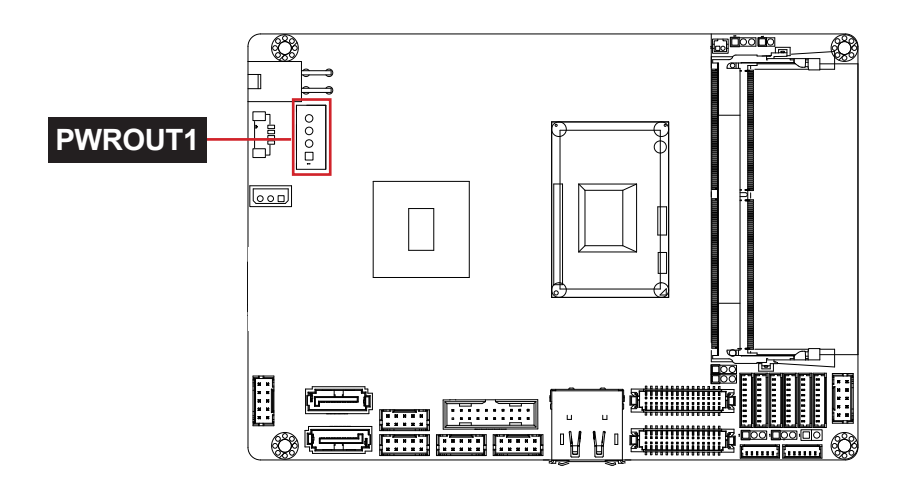

## 26 JFRT2

Function: Power Button Jumper type: 2.00mm pitch 1x2-pin header

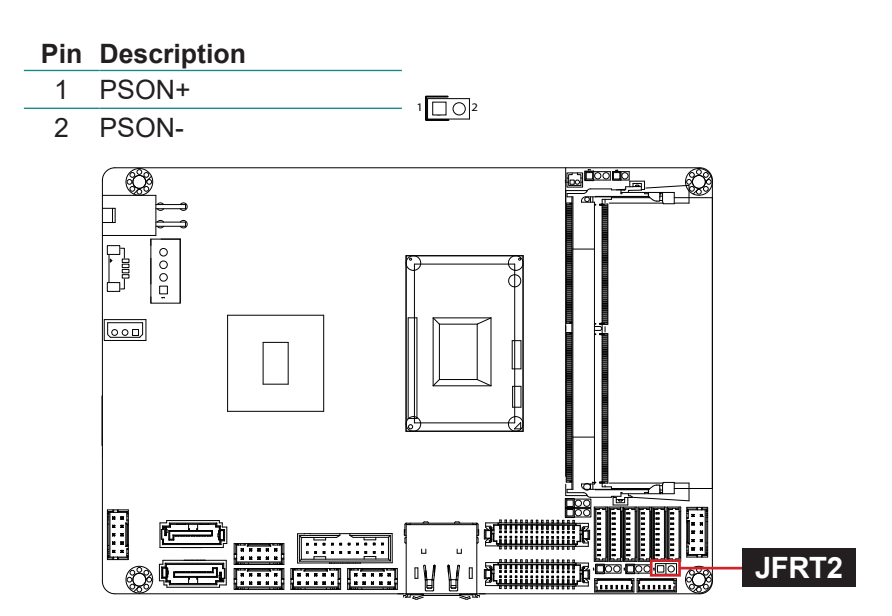

SSD1

#### 2) SSD1

Function: NGFF M.2 M-Key Socket Connector Type: NGFF M.2 socket for M-Key 22x42 type to support SATA/ PCIe x4 depending on SSD module

The pin assignments conform to the industry standard.

Ô

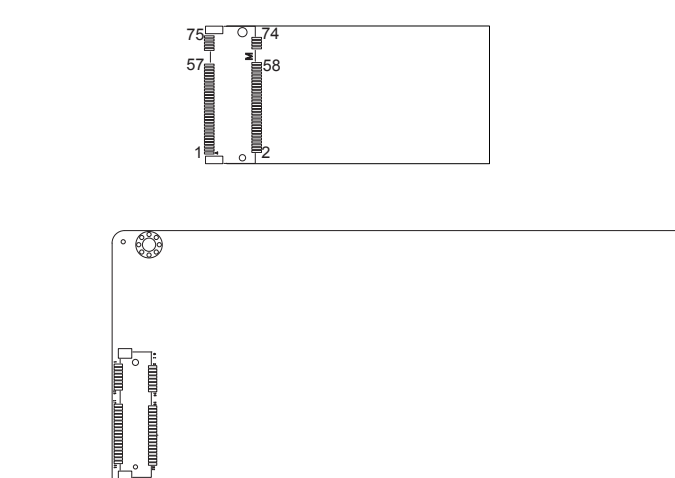

3

## 28 MC1

Function: Mini-card socket

Connector type: Onboard 0.8mm-pitch 52-pin edge card connector

The pin assignments conform to the industry standard.

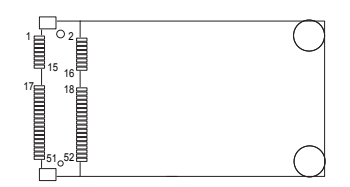

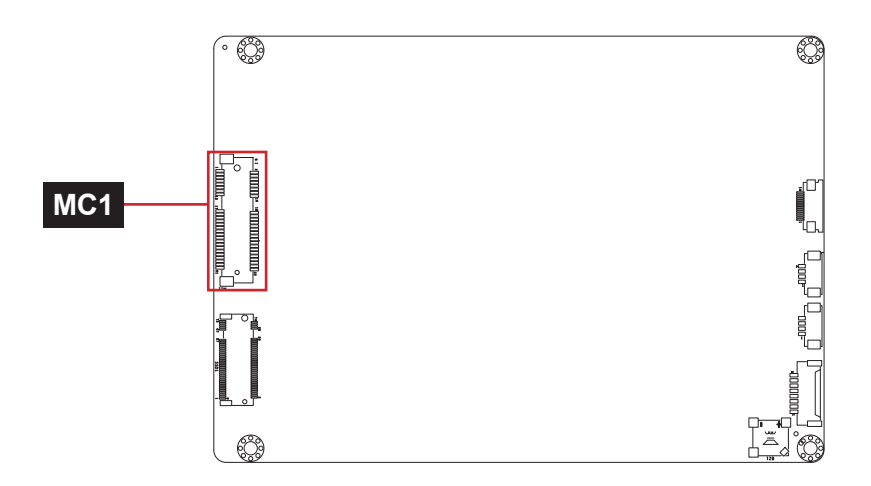

#### 29 BUZZER

Function: Buzzer Type: Onboard buzzer

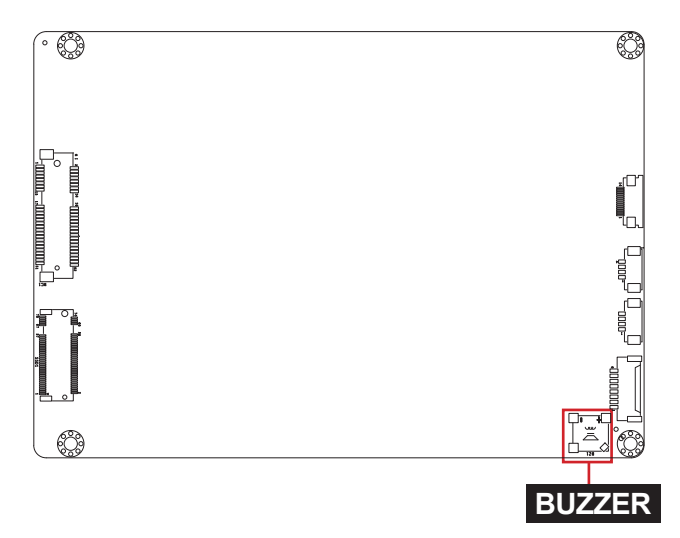

## 30 JFRT1

Function: Front-panel connector

Connector type: Onboard 1.25mm pitch 1x8-pin wafer connector

## **Pin Description**

- 1 RSTBTN#
- 2 GND
- 3 PW LED
- 4 GND
- 5 HDD LED
- 6 -HDDLED
- 7 SPKOUT+
  - 8 SPKOUT#

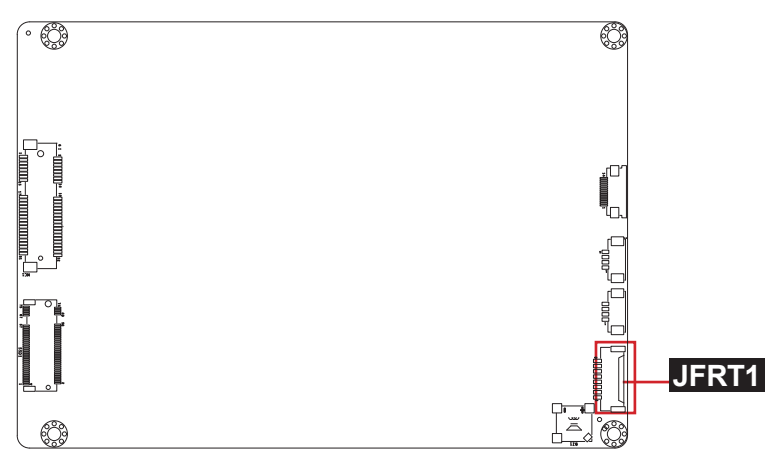

#### 3)32 LAN\_LED1, 2

Function: LAN1, 2 LEDs

Connector type: Onboard 1.25mm pitch 1x4 pin wafter connector

4

## **Pin Description**

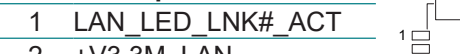

- 2 +V3.3M\_LAN
- 3 LAN\_LED\_100#
  - 4 LAN\_LED\_1000#

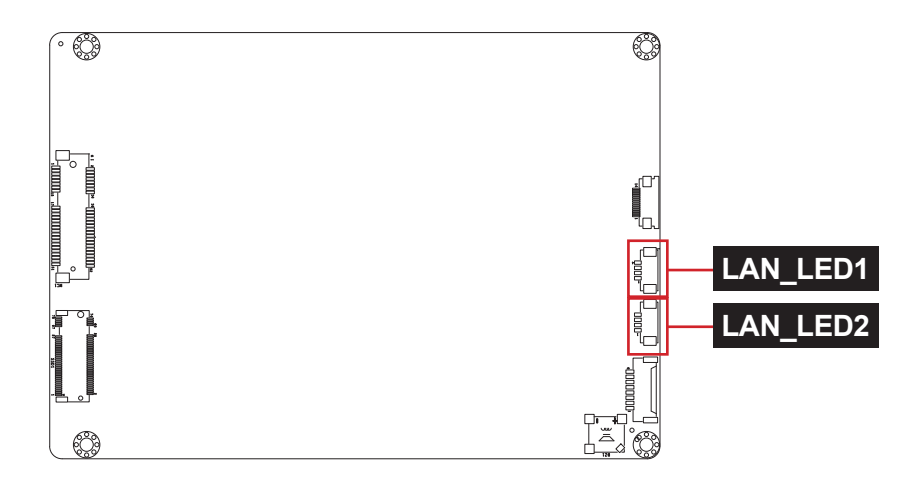

## 3 LPC1

Function: Low Pin Count Connector

Connector type: Onboard 1.25mm pitch 1x14 pin wafter connector

| Pin | Description  | , []]] |  |
|-----|--------------|--------|--|
| 1   | LD0          |        |  |
| 2   | LD1          |        |  |
| 3   | LD2          |        |  |
| 4   | LD3          |        |  |
| 5   | GND1         |        |  |
| 6   | L_FRAME#     |        |  |
| 7   | SER_IRQ      |        |  |
| 8   | LPC_RST#     |        |  |
| 9   | GND3         |        |  |
| 10  | LPC_CLK(33M) |        |  |
| 11  | GND4         |        |  |
| 12  | GND5         |        |  |
| 13  | VCC3(1)      |        |  |
| 14  | VCC3(2)      |        |  |
|     | (° ())       |        |  |

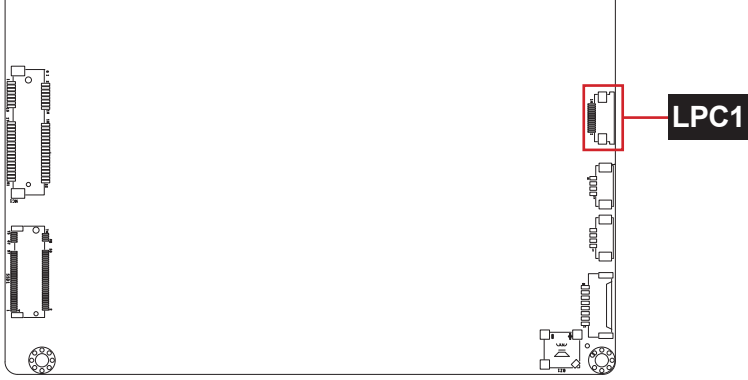

8

This page is intentionally left blank.

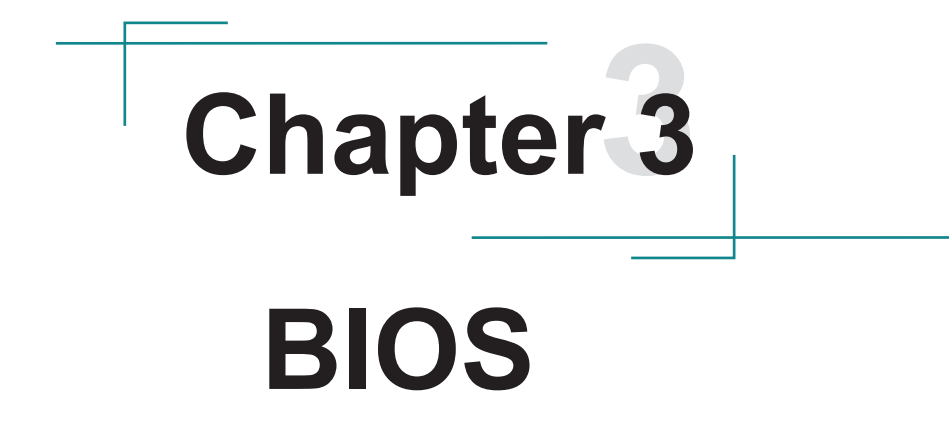

# 3.1 Main

The AMI BIOS provides a Setup utility program for specifying the system configurations and settings. The BIOS RAM of the system stores the Setup utility and configurations. When you turn on the computer, the AMI BIOS is immediately activated. To enter the BIOS SETUP UTILITY, press "**Delete**" once the power is turned on.

The Main Setup screen lists the following information:

| Aptio Setup Utility - Copyright (C) 2018 American Megatrends, Inc.<br>Main Advanced Chipset Security Boot Save & Exit |                                                                         |                                                                                                    |  |
|----------------------------------------------------------------------------------------------------|-------------------------------------------------------------------------|----------------------------------------------------------------------------------------------------|--|
| BIOS Name<br>BIOS Version<br>Build Date and Time<br>EC Version<br>ME FW Version                                       | EmCORE-i89M2<br>0.07<br>01/12/2018 16:00:29<br>STD 1.04<br>11.8.50.3425 | Set the Date. Use Tab<br>to Switch between Date<br>elements.                                                                                                    |  |
| Access Level                                                                                                    | Administrator                                                           |                                                                                                    |  |
| System Time                                                                                                    | [09:18:21]                                                              | <pre>→+: Select Screen ↓↑: Select Item Enter: Select +/-: Change Opt. F1: General Help F2: Previous Values F9: Optimized Defaults F10: Save and Exit ESC: Exit</pre> |  |

| Setting     | Description                                                                                           |                                                                                                    |
|-------------|----------------------------------------------------------------------------------------------------|----------------------------------------------------------------------------------------------------|
| System Date | Set the system date. Us<br>elements. Note that the<br>when you set the date.<br>► The date format is: | <ul> <li>Tab to switch between Data</li> <li>'Day' automatically changes</li> <li>Day: Sun to Sat</li> <li>Month: 1 to 12</li> <li>Date: 1 to 31</li> <li>Year: 1998 to 2099</li> </ul> |

|             | Set the system time. I elements. | Use Tab to switch between Time |
|-------------|----------------------------------|--------------------------------|
| System Time | The time format is:              | Hour: 00 to 23                 |
|             |                                  | Minute: 00 to 59               |
|             |                                  | Second: 00 to 59               |

#### **Key Commands**

BIOS Setup Utility is mainly a key-based navigation interface. Please refer to the following key command instructions for navigation process.

| Keystroke     | Function                                                                                                    |
|---------------|----------------------------------------------------------------------------------------------------|
| <►            | Move to highlight a particular configuration screen from the top menu bar / Move to highlight items on the screen                                                                                                    |
| ▼ ▲           | Move to highlight previous/next item                                                                                                    |
| Enter         | Select and access a setup item/field                                                                                                    |
| Esc           | On the Main Menu – Quit the setup and not save<br>changes into CMOS (a message screen will display<br>and ask you to select "OK" or "Cancel" for exiting and<br>discarding changes. Use " $\leftarrow$ " and " $\rightarrow$ " to select and<br>press "Enter" to confirm)<br>On the Sub Menu – Exit current page and return to main<br>menu |
| Page Up / +   | Increase the numeric value on a selected setup item / make change                                                                                                    |
| Page Down / - | Decrease the numeric value on a selected setup item / make change                                                                                                    |
| F1            | Activate "General Help" screen                                                                                                    |
| F10           | Save the changes that have been made in the setup and exit. (a message screen will display and ask you to select "OK" or "Cancel" for exiting and saving changes. Use " $\leftarrow$ " and " $\rightarrow$ " to select and press "Enter" to confirm)                                                                                        |

# 3.2 Advanced

| Aptio Setup Utility - Copyright (C) 2018                                                                                                    | American Megatrends, Inc.                                                                                                    |
|----------------------------------------------------------------------------------------------------|----------------------------------------------------------------------------------------------------|
| Main Advanced Chipset Security Boot Sav                                                                                                    | e & Exit                                                                                                    |
| <ul> <li>CPU Configuration</li> <li>PCI Subsystem Settings</li> <li>SATA Configuration</li> <li>ACPI Settings</li> <li>USB Configuration</li> <li>AMT Configuration</li> <li>F81866 Super IO Configuration<br/>Restore AC Power Loss [Power off]</li> <li>HardWare Monitor</li> <li>SS RTC Wake Settings</li> <li>CSM Configuration</li> </ul> | CPU Configuration<br>Parameters<br>→+: Select Screen<br>↓1: Select Item<br>Enter: Select<br>+/-: Change Opt.<br>F1: General Help<br>F2: Previous Values<br>F9: Optimized Defaults<br>F10: Save and Exit<br>ESC: Exit |

| Setting                          | Description                                                              |
|----------------------------------|--------------------------------------------------------------------------|
| CPU Configuration                | See section 3.2.1 CPU Configuration on page 43                           |
| PCI Subsystem Settings           | See section 3.2.2 PCI Subsystem Settings on page 44                      |
| SATA Configuration               | See section 3.2.3 SATA Configuration on page 45                          |
| ACPI Settings                    | See section <u>3.2.4 ACPI Settings</u> on page <u>46</u>                 |
| USB Configuration                | See section <u>3.2.5 USB Configuration</u> on page <u>47</u>             |
| AMT Configuration                | See section <u>3.2.6 AMT Configuration</u> on page <u>49</u>             |
| F81866 Super IO<br>Configuration | See section <u>3.2.7 F81866 Super IO Configuration</u> on page <u>50</u> |
| Hardware Monitor                 | See section 3.2.8 Hardware Monitor on page 52                            |
| S5 RTC Wake Settings             | See section 3.2.9 S5 RTC Wake Settings on page 53                        |
| CSM Configuration                | See section 3.2.10 CSM Configuration on page 54                          |

## 3.2.1 CPU Configuration

| CPU Configuration Number of cores to enab                                                                                                    | Aptio Setup Utility - Copyright<br>Advanced                                                                                                    | (C) 2018 Americar                                                                                                    | n Megatrends, Inc.                                                                                                    |
|----------------------------------------------------------------------------------------------------|----------------------------------------------------------------------------------------------------|----------------------------------------------------------------------------------------------------|----------------------------------------------------------------------------------------------------|
| Intel(R) Core(TM) i5-6442EQ CPU @ 1.90GHzCPU Signature506E3Microcode Patch7CMax CPU Speed1900 MHzMin CPU Speed1900 MHzCPU Speed1900 MHzCPU Speed1900 MHzProcessor Cores4L1 Data Cache32 KB x 4L2 Cache256 KB x 2L3 Cache6 MBL4 CacheNot PresentActive Processor Cores[A11]Intel Virtualization Technology[A11]Boot performance Mode[Max Non-TurboPerformance][Intel (R) SpeedStep (tm)Turbo Mode[Enabled]CPU C states[Disabled] | CPU Configuration<br>Intel(R) Core(TM) i5-6442EQ CPU @ 1.90GH<br>CPU Signature<br>Microcode Patch<br>Max CPU Speed<br>Min CPU Speed<br>Processor Cores<br>L1 Data Cache<br>L1 Code Cache<br>L2 Cache<br>L3 Cache<br>L4 Cache<br>Active Processor Cores<br>Intel virtualization Technology<br>Boot performance Mode<br>Intel (R) SpeedStep (tm)<br>Turbo Mode<br>CPU C states | Hz<br>506E3<br>7C<br>1900 MHz<br>800 MHz<br>1900 MHz<br>4<br>32 KB x 4<br>32 KB x 4<br>32 KB x 2<br>6 MB<br>Not Present<br>[A11]<br>[Enabled]<br>[Enabled]<br>[Enabled]<br>[Enabled]<br>[Enabled]<br>[Disabled] | Number of cores to enable<br>in each processor package.<br>++: Select screen<br>11: Select Item<br>Enter: Select<br>+/-: Change Opt.<br>F1: General Help<br>F2: Previous Values<br>F9: Optimized Defaults<br>F10: Save and Exit<br>ESC: Exit |

| Setting                            | Description                                                                                                    |
|------------------------------------|----------------------------------------------------------------------------------------------------|
| Active Processor<br>Cores          | Number of cores to enable in each processor<br>package.<br>▶ Options: All (default), 1, 2 and 3.                                                                                      |
| Intel Virtualization<br>Technology | <ul> <li>When enabled, a VMM can utilize the additional hardware capabilities provided by Vanderpool</li> <li>Technology</li> <li>▶ Options: Enabled (default) or Disabled</li> </ul> |
| Boot performance<br>Mode           | <ul> <li>Set the performance state that the BIOS will set before the OS handoff.</li> <li>Options: Max Battery, Max Non-Turbo Performance (default) and Turbo Performance.</li> </ul> |
| Intel (R) Speed Step<br>(tm)       | Enable (default)/Disable Intel SpeedStep                                                                                                    |
| Turbo Mode                         | Only available when Intel Speed Step is <b>Enabled</b> .<br><b>Enable</b> (default)/ <b>Disable</b> Turbo Mode                                                                        |
| CPU C States                       | Enable /Disable (default) CPU C States                                                                                                    |

## 3.2.2 PCI Subsystem Settings

| Aptio Setup Utility - Copy<br>Advanced                                                       | right (C) 2018 America                                   | an Megatrends, Inc.                                                                                                    |
|----------------------------------------------------------------------------------------------|----------------------------------------------------------|----------------------------------------------------------------------------------------------------|
| PCI Bus Driver Version                                                                       | A5.01.08                                                 | Enables or Disables<br>64bit capable Devices                                                                                                    |
| PCI Device Common Settings:<br>PCI Latency Timer<br>PCI-X Latency Timer<br>Above 4G Decoding | [32 PCI Bus Clocks]<br>[64 PCI Bus Clocks]<br>[Disabled] | to be Decoded in Above<br>4G Address Space (Only<br>if System Supports 64<br>bit PCI Decoding).                                                                       |
|                                                                                              |                                                          | <pre>++: Select Screen  ↓↑: Select Item Enter: Select +/-: Change Opt. F1: General Help F2: Previous Values F9: Optimized Defaults F10: Save and Exit ESC: Exit</pre> |

| Setting             | Description                                                                                                    |  |
|---------------------|----------------------------------------------------------------------------------------------------|--|
| PCI Latency Timer   | <ul> <li>Value to be programmed into PCI Latency Timer Register.</li> <li>32 (default), 64, 96, 128, 160, 192, 224 and 248 PCI Bus Clocks.</li> </ul>   |  |
| PCI-X Latency Timer | <ul> <li>Value to be programmed into PCI-X Latency Timer Register.</li> <li>32, 64 (default), 96, 128, 160, 192, 224 and 248 PCI Bus Clocks.</li> </ul> |  |
| Above 4G Decoding   | <b>Enable/Disable</b> (default) 64bit capable Devices to be<br>Decoded in Above 4G Address Space (Only if System<br>Supports 64 bit PCI Decoding).      |  |

# 3.2.3 SATA Configuration

| Aptio Setup Utility<br>Advanced           | - Copyright (C) 2018  | American Megatrends, Inc.                                                                                                    |
|-------------------------------------------|-----------------------|----------------------------------------------------------------------------------------------------|
| SATA Controller(s)<br>SATA Mode Selection | [Enab]ed]<br>[AHCI]   | Enable or disable SATA<br>Device.                                                                                                    |
| Serial ATA Port 0<br>Port 0               | Empty<br>[Enabled]    |                                                                                                    |
| Serial ATA Port 1<br>Port 1               | Empty<br>[Enabled]    |                                                                                                    |
| Serial ATA Port 2<br>Port 2               | Empty<br>[Enabled]    |                                                                                                    |
|                                           |                       | <pre>++: Select Screen ↓↑: Select Item Enter: Select +/-: Change Opt. F1: General Help F2: Previous Values F9: Optimized Defaults F10: Save and Exit ESC: Exit</pre> |
| Version 2.17.1255.                        | Copyright (C) 2018 Am | erican Megatrendes. Inc.                                                                                                    |

| Setting             | Description                                                                                              |
|---------------------|----------------------------------------------------------------------------------------------------|
| SATA Controller(s)  | Enable (default) or disable SATA Device.                                                                 |
| SATA Mode Selection | <ul> <li>Determines how SATA controller(s) operate.</li> <li>Options: AHCI (default) and RAID</li> </ul> |
| Port 0/1/2          | Enable (default) or disable SATA Port.                                                                   |

## 3.2.4 ACPI Settings

| Aptio Setup Utility<br>Advanced        | - Copyright (C) 2018 Americ      | an Megatrends, Inc.                                                                                                    |
|----------------------------------------|----------------------------------|----------------------------------------------------------------------------------------------------|
| ACPI Settings                          |                                  | Enables or Disables<br>System ability to                                                                                                    |
| Enable Hibernation<br>ACPI Sleep State | [Disabled]<br>[Suspend Disabled] | Hibernate (OS/S4 Sleep<br>State). This option<br>may be not effective<br>with some OS.                                                                                |
|                                        |                                  | <pre>++: Select Screen   1: Select Item Enter: Select +/-: Change Opt. F1: General Help F2: Previous Values F9: Optimized Defaults F10: Save and Exit ESC: Exit</pre> |
| Varcian 2 17 1255                      | Converight (C) 2018 Amorican     | Magatrondos Inc                                                                                                    |

| Setting            | Description                                                                                                    |
|--------------------|----------------------------------------------------------------------------------------------------|
| Enable Hibernation | <b>Enable</b> (default) or <b>Disable</b> System ability to Hibernate (OS/S4 Sleep State). This option may be not effective with some OS.                                               |
| ACPI Sleep State   | <ul> <li>Select the highest ACPI sleep state the system will enter when the SUSPEND button is pressed.</li> <li>Options: Suspend Disabled and S3 (Suspend to RAM) (default).</li> </ul> |

## 3.2.5 USB Configuration

| Aptio Setup Utility - Copyright (<br>Advanced                                                                 | C) 2018 Americ                 | an Megatrends, Inc.                                                                                                    |
|----------------------------------------------------------------------------------------------------|--------------------------------|----------------------------------------------------------------------------------------------------|
| USB Configuration                                                                                             |                                | Enables Legacy USB                                                                                                    |
| USB Module Version                                                                                            | 14                             | disables legacy<br>support if no USB                                                                                     |
| USB Devices:<br>1 XHCI                                                                                        |                                | devices are connected.<br>DISABLE option will                                                                            |
| USB Devices:<br>1 Keyboard                                                                                    |                                | keep USB devices<br>available only for EFI<br>applications.                                                              |
| Legacy USB Support<br>XHCI Hand-off                                                                           | [Enabled]<br>[Enabled]         | . Coloct Corpor                                                                                                    |
| USB Mass Storage Driver Support<br>Port 60/64 Emulation                                                       | [Enabled]<br>[Disabled]        | <pre>→←: Select Screen ↓↑: Select Item Enter: Select</pre>                                                               |
| USB hardware delays and time-outs:<br>USB Transfer time-out<br>Device reset time-out<br>Device power-up delay | [20 sec]<br>[20 sec]<br>[Auto] | +/-: Change Opt.<br>F1: General Help<br>F2: Previous Values<br>F9: Optimized Defaults<br>F10: Save and Exit<br>ESC: Exit |

| Setting                            | Description                                                                                                    |
|------------------------------------|----------------------------------------------------------------------------------------------------|
| Legacy USB<br>Support              | <ul> <li>Sets legacy USB support.</li> <li>Options: Enabled (default), Disabled and Auto.</li> <li>AUTO option disables legacy support if no USB devices are connected.</li> <li>Disable option will keep USB devices available only for EFI applications.</li> </ul> |
| XHCI Hand-off                      | <b>Enable</b> (default) or <b>Disable</b> XHCI Hand-off<br>This is a workaround for OSes without XHCI hand-<br>off support. The XHCI ownership change should be<br>claimed by XHCI driver.                                                                            |
| USB Mass Storage<br>Driver Support | <b>Enable</b> (default) or <b>Disable</b> USB Mass Storage Driver Support.                                                                                                    |

| Port 60/64 Emulation  | <b>Enable</b> or <b>Disable</b> (default) I/O port 60h/64h<br>emulation support. This should be enabled for the<br>complete USB keyboard legacy suppot for non-USB<br>aware OSes.                                                                                                    |
|-----------------------|----------------------------------------------------------------------------------------------------|
| USB hardware delay a  | nd time-out                                                                                                    |
| USB Transfer time-out | <ul> <li>Use this item to set the time-out value for control, bulk, and interrupt transfers.</li> <li>Options available are: 1 sec, 5 sec, 10 sec, 20 sec (default)</li> </ul>                                                                                                    |
| Device reset time-out | <ul> <li>Use this item to set USB mass storage device start unit command time-out.</li> <li>Options available are: 10 sec, 20 sec (default), 30 sec, 40 sec</li> </ul>                                                                                                    |
| Device power-up delay | <ul> <li>Use this item to set maximum time the device will take before it properly reports itself to the host controller.</li> <li>Options available are:</li> <li>Auto (Default): 'Auto' uses default value: for a root port it is 100 ms, for a hub port the delay is taken from hub descriptor.</li> <li>Manual: Select Manual you can set value for the following sub-item: 'Device Power-up delay in seconds', the delay range in from 1 to 40 seconds, in one second increments.</li> </ul> |

# 3.2.6 AMT Configuration

| Aptio Setup U<br>Advanced | tility - Copyright (C) 2 | 018 American Megatrends, Inc.                                                                                                    |
|---------------------------|--------------------------|----------------------------------------------------------------------------------------------------|
| Intel AMT                 | [Enabled]                | Enable/Disable Intel<br>(R) Active Management<br>Technology BIOS<br>Extension.<br>Note : iAMT H/W is<br>always enabled.<br>This option just<br>controls the BIOS<br>extension execution.<br>If enabled, this<br>requires additional<br>firmware in the SPI<br>device<br>→+: Select Screen<br>\1: Select Item<br>Enter: Select<br>+/-: Change Opt.<br>F1: General Help<br>F2: Previous Values<br>F9: Optimized Defaults<br>F10: Save and Exit<br>ESC: Exit |
|                           | 1255                     | 0                                                                                                    |

| Setting   | Description                                                                                                    |
|-----------|----------------------------------------------------------------------------------------------------|
| Intel AMT | <b>Enable</b> (default)/ <b>Disable</b> Intel(R) Active Management Technology BIOS Extension. Note : iAMT H/W is always enabled. This option just controls the BIOS extension execution. If enabled, this requires additional firmware in the SPI device. |

## 3.2.7 F81866 Super IO Configuration

| Aptio Setup Utility - Copyrig<br>Advanced                                                                                                    | ht (C) 2018 Americ | an Megatrends, Inc.                                                                                                    |
|----------------------------------------------------------------------------------------------------|--------------------|----------------------------------------------------------------------------------------------------|
| Super IO Configuration                                                                                                    |                    | Set Parameters of<br>Serial Port 1 (CONA)                                                                                                    |
| Super IO Chip<br>> Serial Port 1 Configuration<br>> Serial Port 2 Configuration<br>> Serial Port 3 Configuration<br>> Serial Port 4 Configuration<br>> Serial Port 5 Configuration<br>> Serial Port 6 Configuration | F81866             |                                                                                                    |
|                                                                                                    |                    | <pre>→+: Select Screen  ↓↑: Select Item Enter: Select +/-: Change Opt. F1: General Help F2: Previous Values F9: Optimized Defaults F10: Save and Exit ESC: Exit</pre> |

| Setting                          | Description                                                                                                    |
|----------------------------------|----------------------------------------------------------------------------------------------------|
| Serial Port 1~6<br>Configuration | See next page.                                                                                                    |
| Restore AC Power Loss            | Specify what state to go to when power is re-<br>applied after a power failure.<br>► Options: <b>Power On</b> and <b>Power Off</b> (default) |

## Serial Port 1~6 Configuration

| Setting         | Description                                                                                                    |  |
|-----------------|----------------------------------------------------------------------------------------------------|--|
| Serial Port     | Enable (default) or Disable Serial Port (COM).                                                                                                    |  |
|                 | <ul> <li>Select an optimal setting for Super IO device.</li> <li>Options for Serial Port 1:<br/>Auto;<br/>IO=3F8h; IRQ=4 (default);<br/>IO=3F8h; IRQ=3, 4, 5, 6, 7, 9, 10, 11, 12;<br/>IO=2F8h; IRQ=3, 4, 5, 6, 7, 9, 10, 11, 12;<br/>IO=3E8h; IRQ=3, 4, 5, 6, 7, 9, 10, 11, 12;<br/>IO=2E8h; IRQ=3, 4, 5, 6, 7, 9, 10, 11, 12;</li> </ul> |  |
|                 | <ul> <li>Options for Serial Port 2:<br/>Auto</li> <li>IO=2F8h; IRQ=3 (default)</li> <li>IO=3F8h; IRQ=3, 4, 5, 6, 7, 9, 10, 11, 12;</li> <li>IO=2F8h; IRQ=3, 4, 5, 6, 7, 9, 10, 11, 12;</li> <li>IO=2E8h; IRQ=3, 4, 5, 6, 7, 9, 10, 11, 12;</li> <li>IO=2E8h; IRQ=3, 4, 5, 6, 7, 9, 10, 11, 12;</li> </ul>                                  |  |
| Change Settings | <ul> <li>Options for Serial Port 3:<br/>Auto<br/>IO=3F8h; IRQ=7 (default)<br/>IO=3E8h; IRQ=3, 4, 5, 6, 7, 9, 10, 11, 12;<br/>IO=2E8h; IRQ=3, 4, 5, 6, 7, 9, 10, 11, 12;<br/>IO=2F8h; IRQ=3, 4, 5, 6, 7, 9, 10, 11, 12;<br/>IO=2E8h; IRQ=3, 4, 5, 6, 7, 9, 10, 11, 12;</li> </ul>                                                           |  |
|                 | <ul> <li>Options for Serial Port 4:<br/>Auto</li> <li>IO=2E8h; IRQ=7 (default)</li> <li>IO=3E8h; IRQ=3, 4, 5, 6, 7, 9, 10, 11, 12;</li> <li>IO=2E8h; IRQ=3, 4, 5, 6, 7, 9, 10, 11, 12;</li> <li>IO=2E8h; IRQ=3, 4, 5, 6, 7, 9, 10, 11, 12;</li> <li>IO=2E8h; IRQ=3, 4, 5, 6, 7, 9, 10, 11, 12;</li> </ul>                                  |  |
|                 | <ul> <li>Options for Serial Port 5:<br/>Auto<br/>IO=2E0h; IRQ=7 (default)<br/>IO=3E8h; IRQ=3, 4, 5, 6, 7, 9, 10, 11, 12;<br/>IO=2E8h; IRQ=3, 4, 5, 6, 7, 9, 10, 11, 12;<br/>IO=2F0h; IRQ=3, 4, 5, 6, 7, 9, 10, 11, 12;<br/>IO=2E0h; IRQ=3, 4, 5, 6, 7, 9, 10, 11, 12;</li> </ul>                                                           |  |

## 3.2.8 Hardware Monitor

| Aptio Setup Utility               | - Copyright (C) 2018 Americ                           | can Megatrends, Inc.                                                                                                    |
|-----------------------------------|-------------------------------------------------------|----------------------------------------------------------------------------------------------------|
| Pc Health Status                  |                                                       |                                                                                                    |
| CPU tempreture<br>Sys temperature | : +31°C<br>: +35°C                                    |                                                                                                    |
| CPU Fan Speed                     | : 7742 RPM                                            |                                                                                                    |
| VBAT<br>VCORE<br>VCCDU<br>VIN     | : +3.072 V<br>: +0.952 V<br>: +1.512 V<br>: +11.232 V | <pre>→+: Select Screen  ↓↑: Select Item Enter: Select +/-: Change Opt. F1: General Help F2: Previous Values F9: Optimized Defaults F10: Save and Exit ESC: Exit</pre> |
| Version 2.17.1255.                | Copyright (C) 2018 American                           | Megatrendes, Inc.                                                                                                    |

Access this submenu to monitor the hardware status.

# 3.2.9 S5 RTC Wake Settings

| Setting     | Description                                                                                                    |
|-------------|----------------------------------------------------------------------------------------------------|
| Wake System | <ul> <li>Enable or Disable (default) system wake on alarm event.</li> <li>Options available are:</li></ul>                                                                                                    |
| from S5     | Disabled (default): <li>Fixed Time: System will wake on the hr::min::sec specifiedc.</li> <li>DynamicTime: If selected, you need to set Wake up minute increase from 1 - 5. System will wake on the current time + increase minute(s).</li> |

## 3.2.10 CSM Configuration

| Aptio Setup Utility - Copyright (C) 2018 American Megatrends, Inc.<br>Advanced |                                         |                                                                                                    |  |
|--------------------------------------------------------------------------------|-----------------------------------------|----------------------------------------------------------------------------------------------------|--|
| Compatibility Support Module Configuration                                     |                                         | Enable/Disable CSM                                                                                                    |  |
| CSM Support                                                                    | [Enabled]                               |                                                                                                    |  |
| CSM16 Module Version                                                           | 07.79                                   |                                                                                                    |  |
| Boot option filter<br>Option ROM execution                                     | [UEFI and Legacy]                       |                                                                                                    |  |
| Network<br>Storage<br>Video                                                    | [Do not launch]<br>[Legacy]<br>[Legacy] | <pre>→+: Select Screen  1: Select Item Enter: Select +/-: Change Opt. F1: General Help F2: Previous Values F9: Optimized Defaults F10: Save and Exit ESC: Exit</pre> |  |

| Setting            | Description                                                                                                    |
|--------------------|----------------------------------------------------------------------------------------------------|
| CSM Support        | Enable (default) or Disable CSM Support.                                                                                        |
| Boot option filter | <ul> <li>Control the Legacy/UEFI ROMs priority.</li> <li>Options: UEFI and Legacy (default), Legacy only, UEFI only</li> </ul>  |
| Network            | <ul> <li>Control the execution of UEFI and Legacy PXE OpROM</li> <li>Options: Do not launch (default) and Legacy</li> </ul>     |
| Storage            | <ul> <li>Control the execution of UEFI and Legacy Storage OpROM</li> <li>Options: Do not launch and Legacy (default)</li> </ul> |
| Video              | Control the execution of UEFI and Legacy Video OpROM<br>Options: UEFI and Legacy (default)                                      |

# 3.3 Chipset

| Aptio Setup Utility - Copyright (C) 2018 American Megatrends, Inc.<br>Main Advanced <mark>Chipset</mark> Boot Security Save & Exit                                                                                                    |                         |                                                                                                    |  |
|----------------------------------------------------------------------------------------------------|-------------------------|----------------------------------------------------------------------------------------------------|--|
| VT-d<br>Above 4GB MMIO BIOS assignment<br>System Agent Configuration<br>PEG Port Configuration<br>Memory Configuration<br>LCD Control<br>PCH-IO Configuration<br>PCI Express Configuration<br>HD Audio Configuration<br>PCH LAN Configuration | [Enabled]<br>[Disabled] | <pre>VT-d capability VT-d capability →+: Select Screen ]1: Select Item Enter: Select +/-: Change Opt. F1: General Help F2: Previous Values F9: Optimized Defaults F10: Save and Exit ESC: Exit</pre> |  |
|                                                                                                    |                         |                                                                                                    |  |

| Setting                         | Description                                                              |  |
|---------------------------------|--------------------------------------------------------------------------|--|
| VT-d                            | Enable (default) or Disable VT-d function                                |  |
| Above 4GB MMIO BIOS assignment  | <b>Enable</b> or <b>Disable</b> (default) Above 4GB MMIO BIOS assignment |  |
| System Agent (SA) Configuration |                                                                          |  |
| Graphics Configuration          | See section <u>3.3.1 Graphics Configuration</u> on page $57$             |  |
| Memory Configuration            | See section <u>3.3.2 Memory Configuration</u> on page <u>59</u>          |  |
| LCD Control                     | See section 3.3.3 LCD Control on page 60                                 |  |
| PCH-IO Configuration            |                                                                          |  |
| PCI Express Configuration       | See section <u>3.3.4 PCI Express Configuration</u> on page <u>61</u>     |  |

| USB Configuration      | See section <u>3.3.5 USB Configuration</u> on page <u>62</u>                                                                                                    |  |
|------------------------|----------------------------------------------------------------------------------------------------|--|
| HD Audio Configuration | <ul> <li>Control Detection of the HD-Audio device.</li> <li>Options available are:<br/>Disabled: HDA will be unconditionally<br/>disabled</li> <li>Enabled (default) : HDA will be<br/>unconditionally Enabled</li> <li>Auto = HDA will be enabled if present,<br/>disabled otherwise.</li> </ul>        |  |
| PCH LAN Controller     | <ul> <li>Enables/Disables onboard NIC.</li> <li>Options: Enabled (default) and Disabled<br/>If enabled, "Wake on LAN" option will be<br/>available to Enable (default) / Disable<br/>integrated LAN to wake the system. (the Wake<br/>On LAN cannot be disabled if ME is on at Sx<br/>state.)</li> </ul> |  |

# 3.3.1 Graphics Configuration

| Aptio Setup Utility - Copy<br>Chipset                                 | right (C) 2018 A                    | merican Megatrends, Inc.                                                                                                    |
|-----------------------------------------------------------------------|-------------------------------------|----------------------------------------------------------------------------------------------------|
| Graphics Configuratino                                                |                                     | Graphics turbo IMON<br>current values                                                                                                    |
| IGFX VBIOS Version<br>Graphics Turbo IMON Current                     | 1049<br>31                          | supported (14-31)                                                                                                    |
| GTT Size<br>Aperture Size<br>DVMT Pre-Allocated<br>DVMT Total Gfx mem | [8MB]<br>[256MB]<br>[32M]<br>[256M] |                                                                                                    |
|                                                                       |                                     | <pre>→+: Select Screen  ↓↑: Select Item Enter: Select +/-: Change Opt. F1: General Help F2: Previous Values F9: Optimized Defaults F10: Save and Exit ESC: Exit</pre> |

| Setting                        | Description                                                                                                    |  |
|--------------------------------|----------------------------------------------------------------------------------------------------|--|
| Graphics Turbo IMON<br>Current | <ul> <li>Sets the graphics turbo IMON current values.</li> <li>Options available are 14 to 31 (default).</li> </ul>                                                                                                    |  |
| GTT Size                       | Select the GTT Size.<br>▶ Options: <b>4MB, 2MB</b> and <b>8MB</b> (default).                                                                                                    |  |
| Apeture Size                   | <ul> <li>Select the Apeture Size. Note that above 4GB MMIO BIOS assignment is automatically enabled when selecting 2048MB aperture. To use this feature, please disable CSM support.</li> <li>Options: 128MB, 256MB (default), 512MB, 1024MB, 2048MB and 4096MB.</li> </ul> |  |

| DVMT Pre-Allocated | <ul> <li>Select the DVMT 5.0 Pre-allocated (Fixed) Graphic</li> <li>Memory size used by the Internal Graphic Device.</li> <li>Options: 32M is the default.</li> </ul> |
|--------------------|----------------------------------------------------------------------------------------------------|
| DVMT Total Gfx Mem | <ul> <li>Select the DVMT 5.0 Total Graphic Memory size used by the Internal Graphic Device.</li> <li>Options: 128MB, 256MB (default) and Max.</li> </ul>              |

# 3.3.2 Memory Configuration

| Aptio Setup Utility - Copyright (<br>Chipset                                                                                                    | C) 2018 Americ                                                                                            | an Megatrends, Inc.                                                                                  |
|----------------------------------------------------------------------------------------------------|----------------------------------------------------------------------------------------------------|----------------------------------------------------------------------------------------------------|
| Chipset<br>Memory Information<br>Memory RC Version<br>Memory Frequency<br>Total Memory<br>VDD<br>DIMM#0<br>DIMM#1<br>DIMM#2<br>DIMM#3<br>Memory Timings (tCL-tRCD-tRP-tRAS) | 1.9.0.0<br>2133 Mhz<br>16384 MB<br>1200<br>Not Present<br>Not Present<br>Not Present<br>16384 MB<br>15-36 | <pre>→+: Select Screen ]1: Select Item Enter: Select +/-: Change Opt.</pre>                          |
|                                                                                                    |                                                                                                    | F1: General Help<br>F2: Previous Values<br>F9: Optimized Defaults<br>F10: Save and Exit<br>ESC: Exit |
| Version 2.17.1255. Copyright (C)                                                                                                    | 2018 American                                                                                             | Megatrendes, Inc.                                                                                    |

Access this submenu to view the memory configuration.

## 3.3.3 LCD Control

| Aptio Setup Utility -<br>Chipset                                                                  | Copyright (C) 2018 Ameri                                                | can Megatrends, Inc.                                                                                                    |
|---------------------------------------------------------------------------------------------------|-------------------------------------------------------------------------|----------------------------------------------------------------------------------------------------|
| LCD Control                                                                                       |                                                                         | Select the Video Device<br>which will be activated                                                                                                    |
| Primary IGFX Boot Display                                                                         | [VBIOS Default]                                                         | during POST. This has no<br>effect if external<br>graphics present.                                                                                           |
| Active LFP<br>LCD Panel Type<br>Backlight Control<br>LVDS Channel Type<br>LVDS Panel Color Format | [eDP Port-A]<br>[VBIOS Default]<br>[PWM Normal]<br>[Single]<br>[18-BIT] | Seconday boot display<br>selection will appear<br>based on your selection.<br>VGA modes will be<br>supported only on<br>primary display.<br>→+: Select Screen |
|                                                                                                   |                                                                         | <pre>\\ \\ \\ \\ \\ \\ \\ \\ \\ \\ \\ \\ \\</pre>                                                                                                    |

| Setting                      | Description                                                                                                    |
|------------------------------|----------------------------------------------------------------------------------------------------|
| Primary IGFX<br>Boot Display | <ul> <li>Select the Video Device which will be activated during POST.</li> <li>This has no effect if external graphics present. Secondary boot display selection will appear based on your selection. VGA modes will be supported only on primary display.</li> <li>Options: VBIOS Default (default), DVI, DP and EFP3.</li> </ul> |
| Active LFP                   | Configuring LFP usage<br>► Options: <b>No LVDS</b> and <b>eDP Port-A</b> (default)                                                                                                    |
| LCD Panel Type               | Select LCD panel used by Internal Graphics Device by selecting the appropriate setup item. Default: : VBIOS Default                                                                                                    |
| Backlight Control            | Set the Back Light Control. <ul> <li>Options: PWM Inverted and PWM Normal (default)</li> </ul>                                                                                                    |
| LVDS Channel<br>Type         | <ul> <li>Select single or dual channel</li> <li>Options: Dual and Single (default)</li> </ul>                                                                                                    |
| LVDS Panel Color<br>Format   | Select LVDS color display mode<br>► Options: <b>24-BIT</b> and <b>18-BIT</b> (default)                                                                                                    |

# 3.3.4 PCI Express Configuration

| Aptio Setup Utility - Copyright (C) 2018 Americ<br>Chipset | an Megatrends, Inc.                                                                                                    |
|------------------------------------------------------------|----------------------------------------------------------------------------------------------------|
| PCI Express Configuration<br>> Mini Card<br>> LAN I210     | PCI Express Root Port 3<br>Settings.                                                                                                    |
|                                                            | <pre>→+: Select Screen  ↓↑: Select Item Enter: Select +/-: Change Opt. F1: General Help F2: Previous Values F9: Optimized Defaults F10: Save and Exit ESC: Exit</pre> |

| Setting                |                       | Description                                                                                                    |  |
|------------------------|-----------------------|----------------------------------------------------------------------------------------------------|--|
|                        | Mini Card/LAN<br>I210 | <b>Enable</b> (default) or <b>Disable</b> the PCIe Express Root Port.                                                                                                    |  |
| Mini Card/<br>LAN I210 | ASPM Support          | <ul> <li>Disable or set the ASPM level. Force L0s wifforce all inks to L0s state. "Auto" will allow BIOS to auto configure."Disable" will disable ASPM.</li> <li>▶ Options: Disabled (default), L0s, L1, L0sL1 and Auto.</li> </ul> |  |
|                        | PCIe Speed            | <ul> <li>Select PCI Express port speed.</li> <li>Options: Auto (default), Gen1, Gen2 and Gen3</li> </ul>                                                                                                    |  |

## 3.3.5 USB Configuration

| Aptio Setup Utility - Copyri<br>Chipset | ght (C) 2018 Americ | an Megatrends, Inc.                                                                                                    |
|-----------------------------------------|---------------------|----------------------------------------------------------------------------------------------------|
| USB Configuration                       |                     | Precondition work on                                                                                                    |
| USB Preconditon                         | [Disabled]          | root ports for faster<br>enumeration.                                                                                                    |
| XHCI Disable Compliance Mode            | [FALSE]             |                                                                                                    |
| XDCI Support                            | [Disabled]          |                                                                                                    |
| USB Port Disable Override               | [Disabled]          |                                                                                                    |
|                                         |                     | <pre>→+: Select Screen ↓↑: Select Item Enter: Select +/-: Change Opt. F1: General Help F2: Previous Values F9: Optimized Defaults F10: Save and Exit ESC: Exit</pre> |

| Setting                         | Description                                                                                                    |
|---------------------------------|----------------------------------------------------------------------------------------------------|
| USB Precondition                | <ul> <li>Precondition work on USB host controller and root ports for faster enumeration.</li> <li>Options: Enable/Disable (default).</li> </ul>                                                      |
| XHCI Disable Compliance<br>Mode | Options to disable Compliance Mode. Default is<br>FALSE to not disable Compliance Mode. Set TRUE<br>to disable Compliance Mode.<br>▶ Options: <b>False</b> (default)/ <b>True</b> .                  |
| xDCI Support                    | Enable or Disable (default) xDCI (USB OTG Device.                                                                                                    |
| USB Port Disable Override       | <ul> <li>Selectively enable/disable the corresponding USB port from reporting a Device Connection to the controller.</li> <li>Options: <b>Disabled</b> (default) / <b>Select Per-Pin</b>.</li> </ul> |

# 3.4 Security

The Security menu sets up the administrator password.

| Aptio Setup Utility - Copyright (C) 2017 American Megatrends, Inc.<br>Main Advanced Chipset <mark>Security</mark> Boot Save & Exit |                             |                                                                                                    |
|----------------------------------------------------------------------------------------------------|-----------------------------|----------------------------------------------------------------------------------------------------|
| Password Description                                                                                                    |                             | Set Administrator<br>Password                                                                                                    |
| Minimum length<br>Maximum length                                                                                                   | 3<br>20                     |                                                                                                    |
| Administrator Password                                                                                                    |                             |                                                                                                    |
|                                                                                                    |                             | <pre>→+: Select Screen ↓1: Select Item Enter: Select +/-: Change Opt. F1: General Help F2: Previous Values F9: Optimized Defaults F10: Save and Exit ESC: Exit</pre> |
| Version 2 17 1255                                                                                                    | Convright (C) 2017 American | n Megatrendes Inc                                                                                                    |

| Setting                   | Description                                                                                                    |
|---------------------------|----------------------------------------------------------------------------------------------------|
| Administrator<br>Password | <ol> <li>To set up an administrator password:</li> <li>Select Administrator Password.<br/>The screen then pops up an Create New Password dialog.</li> <li>Enter your desired password that is no less than 3 characters<br/>and no more than 20 characters.</li> <li>Hit IEnter] key to submit.</li> </ol> |

# 3.5 Boot

| Aptio Setup Utility -<br>Main Advanced Chipset B                                 | Copyright (C) 2018 Am<br>oot Security Save | merican Megatrends, Inc.<br>& Exit                                                                   |
|----------------------------------------------------------------------------------|--------------------------------------------|----------------------------------------------------------------------------------------------------|
| Boot Configuration<br>Setup Prompt Timeout<br>Bootup NumLock State<br>Quiet Boot | 1<br>[on]<br>[Disabled]                    | Select the keyboard<br>NumLock state                                                                 |
| Boot Option Priorities                                                           |                                            |                                                                                                    |
|                                                                                  |                                            | <pre>→+: Select Screen ↓↑: Select Item Enter: Select +/-: Change Opt.</pre>                          |
|                                                                                  |                                            | F1: General Help<br>F2: Previous Values<br>F9: Optimized Defaults<br>F10: Save and Exit<br>ESC: Exit |

| Setting              | Description                                                                                     |
|----------------------|-------------------------------------------------------------------------------------------------|
| Setup Prompt Timeout | Number of seconds to wati for setup activation key.<br>65535 (0XFFFF) means indefinite waiting. |
| Boot NumLock State   | <ul><li>Select the keyboard NumLock state.</li><li>Options: On (default) and Off.</li></ul>     |
| Quiet Boot           | Enable or Disable (default) Quiet Boot option.                                                  |
## 3.6 Save & Exit

| Aptio Setup Utility - Copyright (C) 2018 American Megatrends, Inc.<br>Main Advanced Chipset Security Boot <mark>Save &amp; Exit</mark> |                                                   |
|----------------------------------------------------------------------------------------------------|---------------------------------------------------|
| Save Options<br>Save Changes and Exit<br>Discard Changes and Exit                                                                      | Exit system setup<br>after saving the<br>changes. |
| Default Options<br>Restore Defaults                                                                                                    |                                                   |
| Lauch EFI Shell from filesystem device                                                                                                 |                                                   |
|                                                                                                    |                                                   |
|                                                                                                    | <pre>↓↑: Select Item</pre>                        |
|                                                                                                    | +/-: Change Opt.                                  |
|                                                                                                    | F1: General Help<br>F2: Previous Values           |
|                                                                                                    | F9: Optimized Defaults<br>F10: Save and Exit      |
|                                                                                                    | ESC: Exit                                         |

Version 2.17.1255. Copyright (C) 2018 American Megatrendes, Inc.

| Setting                                    | Description                                                                                                    |
|--------------------------------------------|----------------------------------------------------------------------------------------------------|
| Save Changes and Exit                      | <ul> <li>Exit system setup after saving the changes.</li> <li>Enter the item and then a dialog box pops up:<br/>Save configuration and exit? (Yes/ No)</li> </ul>          |
| Discard Changes and<br>Exit                | <ul> <li>Exit system setup without saving the changes.</li> <li>Enter the item and then a dialog box pops up:<br/>Quit without saving? (Yes/ No)</li> </ul>                |
| Restore Defaults                           | <ul> <li>Restore/Load Default values for all the setup options.</li> <li>▶ Enter the item and then a dialog box pops up:<br/>Load Optimized Defaults? (Yes/ No)</li> </ul> |
| Launch EFI Shell from<br>filesystem device | Attempts to launch EFI shell application (Shell.efi) from one of the available filesystem devices.                                                                         |

# 3.7 Beep Sound codes list3.7.1 Boot Block Beep codes

| Number of Beeps | Description                                                                        |
|-----------------|------------------------------------------------------------------------------------|
| 1               | Insert diskette in floppy drive A:                                                 |
| 2               | 'AMIBOOT.ROM' file not found in root directory of diskette in A:                   |
| 4               | Flash Programming successful                                                       |
| 5               | Floppy read error                                                                  |
| 6               | Keyboard controller BAT command failed                                             |
| 7               | No Flash EPROM detected                                                            |
| 8               | Floppy controller failure                                                          |
| 9               | Boot Block BIOS checksum error                                                     |
| 10              | Flash Erase error                                                                  |
| 11              | Flash Program error                                                                |
| 12              | 'AMIBOOT.ROM' file size error                                                      |
| 13              | BIOS ROM image mismatch (file layout does not match image present in flash device) |

## 3.7.2 POST BIOS Beep codes

| Number of Beeps | Description                                                   |
|-----------------|---------------------------------------------------------------|
| 1               | Memory refresh timer error.                                   |
| 2               | Parity error in base memory (first 64KB block)                |
| 4               | Motherboard timer not operational                             |
| 5               | Processor error                                               |
| 6               | 8042 Gate A20 test error (cannot switch to protected mode)    |
| 7               | General exception error (processor exception interrupt error) |
| 8               | Display memory error (system video adapter)                   |
| 9               | AMIBIOS ROM checksum error                                    |
| 10              | CMOS shutdown register read/write error                       |
| 11              | Cache memory test failed                                      |

# 3.7.3 Troubleshooting POST BIOS Beep codes

| Number of Beeps | Description                                                                                                    |
|-----------------|----------------------------------------------------------------------------------------------------|
| 1, 2 or 3       | Reseat the memory, or replace known good modules.                                                                                                    |
| 4-7, 9-11       | <ul> <li>Fatal error indicating a serious problem with the system. Consult your system manufacturer. Before declaring the motherboard beyond all hope, eliminate the possibility of interference by a malfunctioning add-in card. Remove all expansion cards except the video adapter.</li> <li>If beep codes are generated when all other expansion cards are absent, consult your system manufacturer's technical support.</li> <li>If beep codes are not generated when all other expansion cards is causing the malfunction. Insert the cards back into the system one at a time until the problem is solved.</li> </ul> |
| 8               | If the system video adapter is an add-in card,<br>replace or reseat the video adapter. If the video<br>adapter is an integrated part of the system board,<br>the board may be faulty.                                                                                                    |

## 3.8 AMI BIOS Checkpoints

## 3.8.1 Bootblock Initialization Code Checkpoints

The Bootblock initialization code sets up the chipset, memory and other components before system memory is available. The following table describes the type of checkpoints that may occur during the bootblock initialization portion of the BIOS (*Note*):

| Checkpoint | Description                                                                                                    |
|------------|----------------------------------------------------------------------------------------------------|
| Before D0  | If boot block debugger is enabled, CPU cache-as-RAM functionality is enabled at this point. Stack will be enabled from this point.                                                                                                    |
| D0         | Early Boot Strap Processor (BSP) initialization like microcode update, frequency and other CPU critical initialization. Early chipset initialization is done.                                                                                                    |
| D1         | Early super I/O initialization is done, including RTC and keyboard controller. Serial port is enabled at this point if needed for debugging. NMI is disabled. Perform keyboard controller BAT test. Save power-on CPUID value in scratch CMOS. Go to flat mode with 4GB limit and GA20 enabled.                    |
| D2         | Verify the boot block checksum. System will hang here if checksum is bad.                                                                                                    |
| D3         | Disable CACHE before memory detection. Execute full memory sizing module. If memory sizing module is not executed, start memory refresh and do memory sizing in Boot block code. Do additional chipset initialization. Re-enabled CACHE. Verify that flat mode is enabled.                                         |
| D4         | Test base 512KB memory. Adjust policies and cache first 8MB. Set stack.                                                                                                    |
| D5         | Bootblock code is copied from ROM to lower system<br>memory and control is given to it. BIOS now executes out<br>of RAM. Copies compressed boot block code to memory in<br>right segments. Copies BIOS from ROM to RAM for faster<br>access. Perform main BIOS checksum and update recovery<br>status accordingly. |

| D6                 | Both key sequence and OEM specific method is checked<br>to determine if BIOS recovery is forced. If BIOS recovery is<br>necessary, control flows to checkpoint E0. See <i>Bootblock</i><br><i>Recovery Code Checkpoints</i> section of document for more<br>information. |
|--------------------|----------------------------------------------------------------------------------------------------|
| D7                 | Restore CPUID value back into register. The Bootblock-<br>Runtime interface module is moved to system memory and<br>given control to it. Determine whether in memory.                                                                                                    |
| D8                 | The Runtime module is uncompressed into memory.<br>CPUID information is stored in memory.                                                                                                    |
| D9                 | Store the Uncompressed pointer for future use in PMM.<br>Copying Main BIOS into memory. Leave all RAM below 1MB<br>Read-Write, including E000 and F000 shadow areas, but<br>close SMRAM.                                                                                 |
| DA                 | Restore CPUID value back into register. Give control to BIOS POS (ExecutePOSTKernel). See <i>POST Code Checkpoints</i> section of document for more information.                                                                                                    |
| DC                 | System is waking from ACPI S3 state.                                                                                                    |
| E1 - E8<br>EC - EE | OEM memory detection / configuration error. This range<br>is reserved for chipset vendors & system manufacturers.<br>The error associated with this value may be different from<br>platform next to it.                                                                  |

## 3.8.2 Bootblock Recovery Code Checkpoints

The Bootblock recovery code gets control when the BIOS determines that a BIOS recovery needs to occur because the user has forced the update or the BIOS checksum is corrupt. The following table describes the type of checkpoints that may occur during the Bootblock recovery portion of the BIOS (Note):

| Checkpoint | Description                                                                                                    |
|------------|----------------------------------------------------------------------------------------------------|
| E0         | Initialize the floppy controller in the super I/O. Some interrupt vectors are initialized. DMA controller is initialized. 8259 interrupt controller is initialized. L2 cache is enabled. |
| E9         | Set up floppy controller and data. Attempt to read from floppy.                                                                                                    |
| EA         | Enable ATAPI hardware. Attempt to read from ARMD and ATAPI CDROM.                                                                                                    |
| EB         | Disable ATAPI hardware. Jump back to checkpoint E9.                                                                                                    |
| EF         | Read error occurred on media. Jump back to checkpoint EB.                                                                                                    |
| F0         | Search for pre-defined recovery file name in root directory.                                                                                                    |
| F1         | Recovery file not found.                                                                                                    |
| F2         | Start reading FAT table and analyze FAT to find the clusters occupied by the recovery file.                                                                                              |
| F3         | Start reading the recovery file cluster by cluster.                                                                                                    |
| F5         | Disable L1 cache.                                                                                                    |
| FA         | Check the validity of the recovery file configuration in line with<br>the current configuration of the flash part.                                                                       |
| FB         | Set flash write enabled through chipset and OEM specific method. Detect proper flash part. Verify that the found flash part size equals to the recovery file size.                       |
| F4         | The recovery file size does not equal to the found flash part size.                                                                                                    |
|            |                                                                                                    |

| FC | Erase the flash part.                                                                                                    |
|----|----------------------------------------------------------------------------------------------------|
| FD | Program the flash part.                                                                                                    |
| FF | The flash has been updated successfully. Set flash write disabled. Disable ATAPI hardware. Restore CPUID value back into register. Give control to F000 ROM at F000:FFF0h. |

## 3.8.3 POST Code Checkpoints

The POST code checkpoints are the largest set of checkpoints during the BIOS pre-boot process. The following table describes the type of checkpoints that may occur during the POST portion of the BIOS <sup>(Note)</sup>:

| Checkpoint | Description                                                                                                    |
|------------|----------------------------------------------------------------------------------------------------|
| 03         | Disable NMI, Parity, video for EGA, and DMA controllers.<br>Initialize BIOS, POST, Runtime data area. Also, initialize BIOS<br>modules on POST entry and GPNV area. Initialize CMOS as<br>mentioned in the Kernel Variable "wCMOSFlags." |
| 04         | Check CMOS diagnostic byte to determine if battery power<br>is OK and CMOS checksum is OK. Verify CMOS checksum<br>manually by reading storage area.                                                                                     |
|            | If the CMOS checksum is bad, update CMOS with power-on default values and clear passwords. Initialize status register A.                                                                                                    |
|            | Initialize data variables based on CMOS setup questions.                                                                                                    |
|            | Initialize both 8259 compatible PICs in the system.                                                                                                    |
| 05         | Initialize the interrupt controlling hardware (generally, PIC) and interrupt vector table.                                                                                                    |
| 06         | Do R/W test for CH-2 count reg. Initialize CH-0 as system timer. Install the POSTINT1Ch handler. Enable IRQ-0 in PIC for system timer interrupt.                                                                                         |
|            | Trap INT1Ch vector in "POSTINT1ChHandlerBlock."                                                                                                    |
| 07         | Fix CPU POST interface calling pointer.                                                                                                    |
| 08         | Initialize the CPU. The BAT test is being done on KBC. Program the keyboard controller command byte after Auto detection of KB/MS uses AMI KB-5.                                                                                         |
| C0         | Early CPU Init Start Disable Cache - Init Local APIC                                                                                                    |
| C1         | Set up boot strap processor Information                                                                                                    |
| C2         | Set up boot strap processor for POST                                                                                                    |
| C5         | Enumerate and set up application processors                                                                                                    |
| C6         | Re-enable cache for boot strap processor                                                                                                    |

| C7 | Early CPU Init Exit                                                                                                    |
|----|----------------------------------------------------------------------------------------------------|
| 0A | Initialize the 8042 compatible Key Board Controller.                                                                                                    |
| 0B | Detect the presence of PS/2 mouse.                                                                                                    |
| 0C | Detect the presence of Keyboard in KBC port.                                                                                                    |
| 0E | Test and initialize different input devices. Also, update the<br>Kernel Variables.<br>Trap the INT09h vector, so that the POST INT09h handler gets<br>control over IRQ1. Uncompress all available language, BIOS<br>logo, and Silent logo modules. |
| 13 | Early POST initialization of chipset registers.                                                                                                    |
| 20 | Relocate System Management Interrupt vector for all CPU in the system.                                                                                                    |
| 24 | Uncompress and initialize any platform of specific BIOS modules. GPNV is initialized at this checkpoint.                                                                                                    |
| 2A | Initialize different devices through DIM.<br>See DIM Code Checkpoints section in document for more information.                                                                                                    |
| 2C | Initialize different devices. Detect and initialize the video adapter installed in the system that has optional ROMs.                                                                                                    |
| 2E | Initialize all the output devices.                                                                                                    |
| 31 | Allocate memory for ADM module and uncompress it. Give control to ADM module for initialization. Initialize language and font modules for ADM. Activate ADM module.                                                                                |
| 33 | Initialize the silent boot module. Set the window for displaying text information.                                                                                                    |
| 37 | Displaying sign-on message, CPU information, setup key message, and any specific OEM information.                                                                                                    |
| 38 | Initialize different devices through DIM. See DIM Code<br>Checkpoints section in document for more information. USB<br>controllers are initialized at this point.                                                                                  |
|    |                                                                                                    |

#### BIOS

| 39 | Initialize DMAC-1 & DMAC-2.                                                                                                    |
|----|----------------------------------------------------------------------------------------------------|
| ЗA | Initialize RTC date/time.                                                                                                    |
| 3В | Test for total memory installed in the system. Also, check for DEL keys to limit memory test. Display total memory in the system.                                                                                                    |
| 3C | Mid POST initialization of chipset registers.                                                                                                    |
| 40 | Detect different devices (Parallel ports, serial ports, and coprocessor in CPU, etc.) successfully installed in the system and update the BDA, EBDA, etc.                                                                                              |
| 52 | Update CMOS memory size from memory found in memory<br>test. Allocate memory for Extended BIOS Data Area from<br>base memory. Program the memory hole or any kind of<br>implementation that needs adjustment in system RAM size if<br>needed.          |
| 60 | Initialize NUM-LOCK status and program the KBD typematic rate.                                                                                                    |
| 75 | Initialize Int-13 and prepare for IPL detection.                                                                                                    |
| 78 | Initialize IPL devices controlled by BIOS and optional ROMs.                                                                                                    |
| 7C | Generate and write contents for ESCD in NVRam.                                                                                                    |
| 84 | Log errors encountered during POST.                                                                                                    |
| 85 | Display errors to user and get user's error response.                                                                                                    |
| 87 | Execute BIOS setup if needed/requested. Check boot password if installed.                                                                                                    |
| 8C | Late POST initialization of chipset registers.                                                                                                    |
| 8D | Build ACPI tables (if ACPI is supported)                                                                                                    |
| 8E | Program the peripheral parameters. Enable/Disalbe NMI as selected.                                                                                                    |
| 90 | Initialization of system management interrupted by invoking all handlers.                                                                                                    |
| A1 | Line-up work needed before booting to OS.                                                                                                    |
| A2 | Take care of runtime image preparation for different BIOS modules. Fill the free area in F000h segment with 0FFh. Initialize the Microsoft IRQ Routing Table. Prepare the runtime language module. Disable the system configuration display if needed. |

| A4 | Initialize runtime language module. Display boot option's popup menu.                                                               |  |
|----|----------------------------------------------------------------------------------------------------|--|
| A7 | Display the system configuration screen if enabled. Initialize the CPU's before boot, which includes the programming of the MTRR's. |  |
| A9 | Wait for user input at config display if needed.                                                                                    |  |
| AA | Uninstall POST INT1Ch vector and INT09h vector.                                                                                     |  |
| AB | Prepare BBS for Int 19 boot. Init MP tables.                                                                                        |  |
| AC | End of POST initialization of chipset registers. De-initialize th ADM module.                                                       |  |
| B1 | Save system context for ACPI. Prepare CPU for OS boot, including final MTRR values.                                                 |  |
| 00 | Pass control to OS Loader (typically INT19h).                                                                                       |  |

## 3.8.4 DIM Code Checkpoints

The Device Initialization Manager (DIM) gets control at various times during BIOS POST tries to initialize different system buses. The following table describes the main checkpoints where the DIM module is accessed <sup>(Note)</sup>:

| Checkpoint | Description                                                                                                    |
|------------|----------------------------------------------------------------------------------------------------|
| 2A         | Initialize different buses and perform the following functions:<br>Reset, Detect, and Disable (function 0); Static Device<br>Initialization (function); Boot Output Device Initialization<br>(function 2). Function 0 disables all device nodes, PCI devices,<br>and PnP ISA cards. It also assigns PCI bus numbers. Function<br>1 initializes all static devices that include manual configured<br>onboard peripherals, memory and I/O decode windows in PCI-<br>PCI bridges, and non-compliant PCI devices. Static resources<br>are also reserved. Function 2 searches for and initializes any<br>PnP, PCI, or AGP video devices. |

Initialize different buses and perform the following functions: Boot Input Device Initialization (function 3); IPL Device Initialization (function 4); General Device Initialization (function 5). Function 3 searches for and configures PCI input devices and detects if system has standard keyboard controller. Function 4 searches for and configures all PnP and PCI boot devices. Function 5 configures all onboard peripherals that are set as automatic configuration and configures all remaining PnP and PCI devices.

While controlling in the different functions, additional checkpoints are output to port 80h as a word value to identify the routines under execution. The low byte value indicates the main POST Code Checkpoint. The high byte is divided into two nibbles and contains two fields. The details of the high byte of these checkpoints are as follows:

HIGH BYTE XY

The upper nibble "X" indicates the function number that is being executed. "X" can be from 0 to 7.

- 0 = func#0, disable all devices on the BUS concerned.
- 2 = func#2, output device initialization on the BUS concerned.

3 = func#3, input device initialization on the BUS concerned.

- 4 = func#4, IPL device initialization on the BUS concerned.
- 5 = func#5, general device initialization on the BUS concerned.
- 6 = func#6, error reporting for the BUS concerned.
- 7 = func#7, add-on ROM initialization for all BUSes.
- 8 = func#8, BBS ROM initialization for all BUSes.

The lower nibble 'Y' indicates the BUS on which the different routines are being executed. 'Y' can be from 0 to 5.

- 0 = Generic DIM (Device Initialization Manager).
- 1 = On-board System devices.
- 2 = ISA devices.
- 3 = EISA devices.
- 4 = ISA PnP devices.
- 5 = PCI devices.

## 3.8.5 ACPI Runtime Checkpoints

ACPI checkpoints are displayed when an ACPI capable operating system either enters or leaves a sleep state. The following table describes the type of checkpoints that may occur during ACPI sleep or wake events <sup>(Note)</sup>:

| Checkpoint         | Description                                                          |
|--------------------|----------------------------------------------------------------------|
| AC                 | First ASL check point. Indicates the system is running in ACPI mode. |
| AA                 | System is running in APIC mode.                                      |
| 01, 02, 03, 04, 05 | Enter sleep state S1, S2, S3, S4, or S5.                             |
| 10, 20, 30, 40, 50 | Wake from sleep state S1, S2, S3, S4, or S5.                         |

Note:

Please note that checkpoints may differ between different platforms based on system configuration. Checkpoints may change due to vendor requirements, system chipset or optional ROMs from add-in PCI devices.

This page is intentionally left blank.

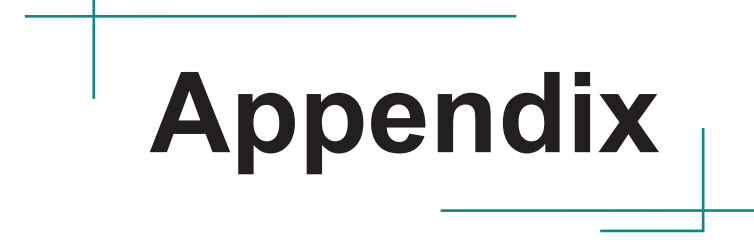

## Appendix A. Watchdog Timer (WDT) Setting

WDT is widely used for industrial application to monitor CPU activities. The application software depends on its requirement to trigger WDT with adequate timer setting. Before WDT timeout, the functional normal system will reload the WDT. The WDT never time-out for a normal system. The WDT will not be reloaded by an abnormal system, then WDT will time-out and auto-reset the system to avoid abnormal operation.

This computer supports 255 levels watchdog timer by software programming I/O ports.

Below is an program example to disable and load WDT.

#### Sample Codes:

```
/*-
               -----*/
#include <math.h>
#include <stdio.h>
#include <dos.h>
int WDTCount;
int main (void)
ł
         unsigned char
                            iCount;
         printf("WDT Times ( 1 ~ 255 ) : ");
         scanf("%d",&iCount);
         printf("\n");
         WDT Start(iCount);
         return 0:
}
void WDT Start(int iCount)
ł
         outportb(0x66,0xBA);
                                                /* Enable Watch Dog */
         delay(1000);
         WDTCount = iCount;
         outportb(0x62, WDTCount);
                                                /* Number is Watch Dog Down count number */
         delay(1000);
         outportb(0x62, 0x00);
                                                 /* Minute is 1 count unit by minute */
                                                 /* Minute is 0 count unit by second */
}
void WDT Stop(void)
ł
         outportb(0x66,0xBB);
                                                /* Disable Watch Dog */
}
void WDT Clear(void)
{
         outportb(0x66,0xBA);
                                                /* Enable Watch Dog */
         delay(1000);
         outportb(0x62, WDTCount);
                                                /* Number is Watch Dog Down count number */
         delay(1000);
```

/ \*

/\* Minute is 1 count unit by minute

outportb(0x62, 0x00);
\*/

Minute is 0 count unit by second \*/ }

### Appendix B. Digital I/O Setting

Digital I/O can read from or write to a line or an entire digital port, which is a collection of lines. This mechanism helps users achieve various applications such as industrial automation, customized circuit, and laboratory testing. Take the source code below that is written in C for the digital I/O application example.

#### Sample Codes:

```
/*____
        Include Header Area ----*/
#include "math.h"
#include "stdio.h"
#include "dos.h'
#define
        sioIndex 0x2E
#define sioData 0x2F
/*---- routing, sub-routing -----*/
void main()
   int iData;
   SioGPIOMode(0x0F);
   delay(2000);
   SioGPIOData(0x05);
   delay(2000);
   iData = SioGPIOStatus();
   printf(" Input : %2x \n",iData);
   delay(2000);
   SioGPIOData(0x0A);
   delay(2000);
   iData = SioGPIOStatus();
   printf(" Input : %2x \n",iData);
   delay(2000);
void SioGPIOMode(int iMode)
   outportb(sioIndex,0x87);
                                                            /* Enable Super I/O */
    outportb(sioIndex,0x87);
   outportb(sioIndex,0x07);
                                                            /* Select logic device - GPIO */
   outportb(sioData, 0x06);
    outportb(sioIndex,0x30);
                                                            /* Enable GPIO */
    outportb(sioData, 0x01);
   outportb(sioIndex,0x88);
                                                            /* GPIO 80~87 - Output Enable */
   outportb(sioData, iMode);
    outportb(sioIndex, 0xAA);
                                                            /* Disable Super I/O */
}
void SioGPIOData(int iData)
{
   outportb(sioIndex,0x87);
                                                            /* Enable Super I/O */
    outportb(sioIndex,0x87);
```

```
outportb(sioIndex,0x07);
                                                            /* Select logic device - GPIO */
   outportb(sioData, 0x06);
   outportb(sioIndex,0x89);
                                                            /* GPIO 80~87 - Output Data */
   outportb(sioData,iData);
   outportb(sioIndex,0xAA);
                                                            /* Disable Super I/O */
}
int SioGPIOStatus()
{
    int iStatus = 0x00;
                                                            /* Enable Super I/O */
    outportb(sioIndex,0x87);
   outportb(sioIndex,0x87);
   outportb(sioIndex,0x07);
                                                            /* Select logic device - GPIO */
   outportb(sioData, 0x06);
   outportb(sioIndex,0x8A);
                                                            /* GPIO 80~87 - Status */
   iStatus = inportb(sioData);
                                                            /* Disable Super I/O */
   outportb(sioIndex, 0xAA);
   return iStatus;
}
```